DIPLOMADO DE PROFUNDIZACIÓN CISCO PRUEBA DE HABILIDADES PRÁCTICAS CCNP

## IVÁN ALEXIS GONZÁLEZ BENAVIDES

UNIVERSIDAD NACIONAL ABIERTA Y A DISTANCIA-UNAD ESCUELA DE CIENCIAS BÁSICAS, TECNOLOGÍA E INGENIERÍA ECBTI INGENIERÍA ELECTRÓNICA SOGAMOSO, BOYACA 2023 DIPLOMADO DE PROFUNDIZACIÓN CISCO PRUEBA DE HABILIDADES PRÁCTICAS CCNP

IVÁN ALEXIS GONZÁLEZ BENAVIDES

Diplomado de opción de grado presentado para optar el título de INGENIERO ELECTRÓNICO

> DIRECTOR: Juan Esteban Tapias Baena

UNIVERSIDAD NACIONAL ABIERTA Y A DISTANCIA – UNAD ESCUELA DE CIENCIAS BÁSICA TECNOLOGÍA E INGENIERÍA – ECBTI INGENIERÍA ELECTRÓNICA SOGAMOSO, BOYACA 2023

Nota De Aceptación:

Firma del presidente del Jurado

Firma del Jurado

Firma del Jurado

Sogamoso, 21 de septiembre de 2023

### AGRADECIMIENTOS

Primeramente, quiero darle las gracias a Dios por permitirme la realización de mis estudios y uno de mis sueños: Ser ingeniero.

Asimismo, quiero expresar mi gratitud a mis padres: motor y aliento para continuar con cada uno de los retos puestos en el camino, a cada uno de mis familiares, amigos y allegados que en situaciones específicas me brindaron la mano, para continuar con los aprendizajes diarios de una formación autónoma y exigente.

Por último, quiero resaltar el apoyo recibido por parte del equipo de monitores y docentes de

la UNAD que fueron el soporte y parte fundamental durante de este proceso de formación continua. Solo queda por decir que cada propósito de la vida no es imposible si nos atrevemos a dar el primer paso, luchar por ese sueño abonado diariamente de grandes sacrificios para el alcance de este sueño que me permite aportar a una sociedad más justa e igualitaria.

# CONTENIDO

| Introducción                                         | 11 |
|------------------------------------------------------|----|
| Evaluación de habilidades ENCOR (Escenario 1)        | 12 |
| Recurso requerido                                    | 15 |
| Router 1                                             | 16 |
| Router 2                                             | 18 |
| Router 3                                             | 19 |
| Interruptor D1                                       | 21 |
| Interruptor D2                                       | 24 |
| Interruptor A1                                       | 27 |
| Configurar la compatibilidad de red y host de capa 2 | 33 |
| Switch D1                                            | 36 |
| Switch D2                                            | 37 |
| Switch A1                                            | 37 |
| Switch D1                                            | 39 |
| Switch D2                                            | 39 |
| Switch A1                                            | 40 |
| Switch D1                                            | 41 |
| Switch D2                                            | 42 |
| Configuración para A1 PC3                            | 43 |
| Configuración para PC4                               | 43 |
| Verificación del comando Show VLAN BRIEF en D1       | 44 |

| Verificación de PC3 comando Show IP para ver los IP    | 45 |
|--------------------------------------------------------|----|
| Verificación de PC2 comando show IP para ver los ID    | 46 |
| Configurar Los protocolos de enrutamiento escenario 82 | 47 |
| R1                                                     | 48 |
| R3                                                     | 49 |
| R1                                                     | 58 |
| Conclusión                                             | 67 |
| Bibliografía                                           | 68 |

# LISTA DE FIGURAS

| Figura 1. Escenario                                            | 10 |
|----------------------------------------------------------------|----|
| Figura 2.Escenario Simulado                                    | 11 |
| Figura 3. Configuración de R                                   | 15 |
| Figura 4. Configuración de R2                                  | 17 |
| Figura 5. Configuración de R 3                                 | 18 |
| Figura 6. Configuración de D1 figura                           | 21 |
| Figura 7. Configuración de D2                                  | 24 |
| Figura 8. Configuración de D2                                  | 27 |
| Figura 9. Configuración A1                                     | 28 |
| Figura 10. Comando Copy running -configuración startup R1      | 28 |
| Figura 11 Comando Copy running -configuración startup R2       | 28 |
| Figura 12. Comando Copy running -configuración startup R3      | 28 |
| Figura 13. Comando Copy running -configuración startup D1      | 29 |
| Figura 14. Comando Copy running -configuración startup D2      | 29 |
| Figura 15Comando Copy running -configuración startup config A3 | 29 |
| Figura 16. Comando direccionamiento PC1                        | 30 |
| Figura 17. Comando direccionamiento PC4                        | 31 |
| Figura 18. Configuración de D1como parte de raz                | 34 |
| Figura 19. Configuración D2 como parte de raz                  | 35 |
| Figura 20. Configuración de A1 como parte de raz               | 36 |
| Figura 21. Configuración de D1 mode trunk                      | 37 |

| Figura 22. Configuración de D2 mode trunk                          | 38 |
|--------------------------------------------------------------------|----|
| Figura 23. Configuración de A1 trunk native                        | 39 |
| Figura 24. Configuración de D1 spanning-tree portfast              | 40 |
| Figura 25. Configuración de D2 spanning-tree portfast              | 40 |
| Figura 26. Configuración de A1 spanning-tree portfast              | 41 |
| Figura 27. Configuración de A1 spanning-tree portfast              | 41 |
| Figura 28. Verificación comando Shoe VLAN brief D1                 | 42 |
| Figura 29. Verificación comando Shoe VLAN brief en D2              | 42 |
| Figura 30. Verificación comando Shoe VLAN brief en A1              | 43 |
| Figura 31. Comando Show IP PC3                                     | 43 |
| Figura 32. Comando Show IP PC2                                     | 44 |
| Figura 33. Se realiza Ping                                         | 45 |
| Figura 34. Se realiza asignación de ID y configuración R1          | 46 |
| Figura 35. Se realiza asignación de ID y configuración R3          | 47 |
| Figura 36. Se realiza asignación de ID y configuración D1          | 48 |
| Figura 37. Se realiza asignación de ID y configuración D2          | 49 |
| Figura 38. Se realiza potocolo OSPF, direccionamiento a área o R1  | 50 |
| Figura 39. Se realiza asignación de ID y configuración D2          | 51 |
| Figura 40. Se realiza potocolo OSPFI, direccionamiento a área o R1 | 52 |
| Figura 41. Se realiza potocolo OSPFI, direccionamiento a área o D2 | 53 |
| Figura 42. Se realiza dos rutas mediante interface 100p back R2    | 55 |
| Figura 43. Se realiza protocolo OSPF direccionamiento a área o R1  | 57 |

| Figura 44. Se crea dos SLA4 D1    | 59 |
|-----------------------------------|----|
| Figura 45. Se crea dos SLA4 D2    | 60 |
| Figura 46. Se configura HSRPV2 D1 | 64 |
| Figura 47. Se configura HSRPV2 D2 | 67 |

### GLOSARIO

DHCP: Tiene la función de proporcionar de forma automática las direcciones IP además de esto brinda información relacionada con el Gateway y la máscara.

VLAN: Es utilizada con el fin de crear varias redes de tipo lógico en una sola red de tipo físico.

LACP: Es un elemento con él se proporciona la orientación con el fin de agregar enlaces para las conexiones de datos.

LOOPBACK: Es una interfaz virtual especialmente en host, la cual nos permite el tráfico de datos así mismo.

IPV6: Este es un protocolo nuevo con el cual generamos direcciones IP complejas y largas con el fin de asegurar que se tendrán las cantidades suficientes para unos buenos años.

GNS3: Principalmente es un simulador con el cual podemos realizar topologías de redes y realizar su configuración y además de esto verificar su funcionamiento de forma correcta.

## RESUMEN

Este trabajo describe las soluciones que surgen en laboratorio a través de la implementación y simulación en el GNS3. En este ejercicio, no solo se ponen en práctica los conocimientos adquiridos desde el diplomado, que nos acerca a la configuración de dispositivos a través de instrucciones y comandos que nos permiten generar alternativas para apropiar su correcto funcionamiento.

Palabras claves: Cisco, redes, Ingeniería, Protocolos, Enrutamiento, LAN

## INTRODUCCION

En el siguiente trabajo se realiza la solución al laboratorio por medio de GNS3 para el cual esta propuesta una serie de escenario en el cual se realización figuración específicas de los rúters y switches. Con el fin de realiza la implementación de las instrucción y comandos relacionados para poder llegar a así dar solución a este laboratorio.

Logramos realizar una configuración la implementación de conocimientos básicos avanzados en los cuales se proponen soluciones y puesta en marcha del programa que es requerido evidenciado la importancia de los entornos virtuales los cuales aplicamos en el desarrollo y configuración de los elementos que componen nuestro escenario logrando así apropiarnos de su correcto funcionamiento. 1. EVALUACIÓN DE HABILIDADES ENCOR (ESCENARIO 1)

## TOPOLOGÍA

### Figura 1. Escenario

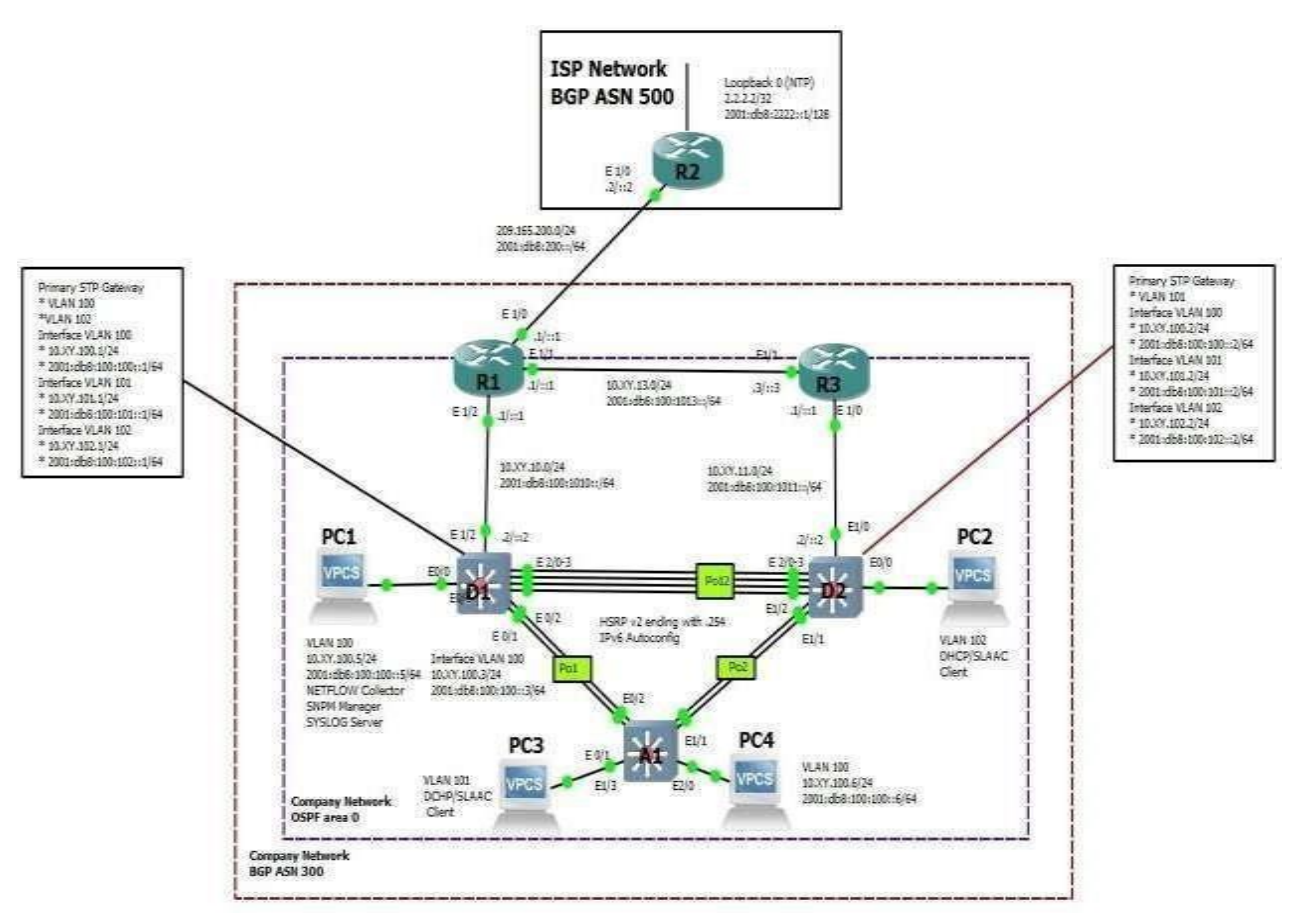

Fuente: Documento Escenario 1 Prueba de Habilidades Diplomado CCNP\_español

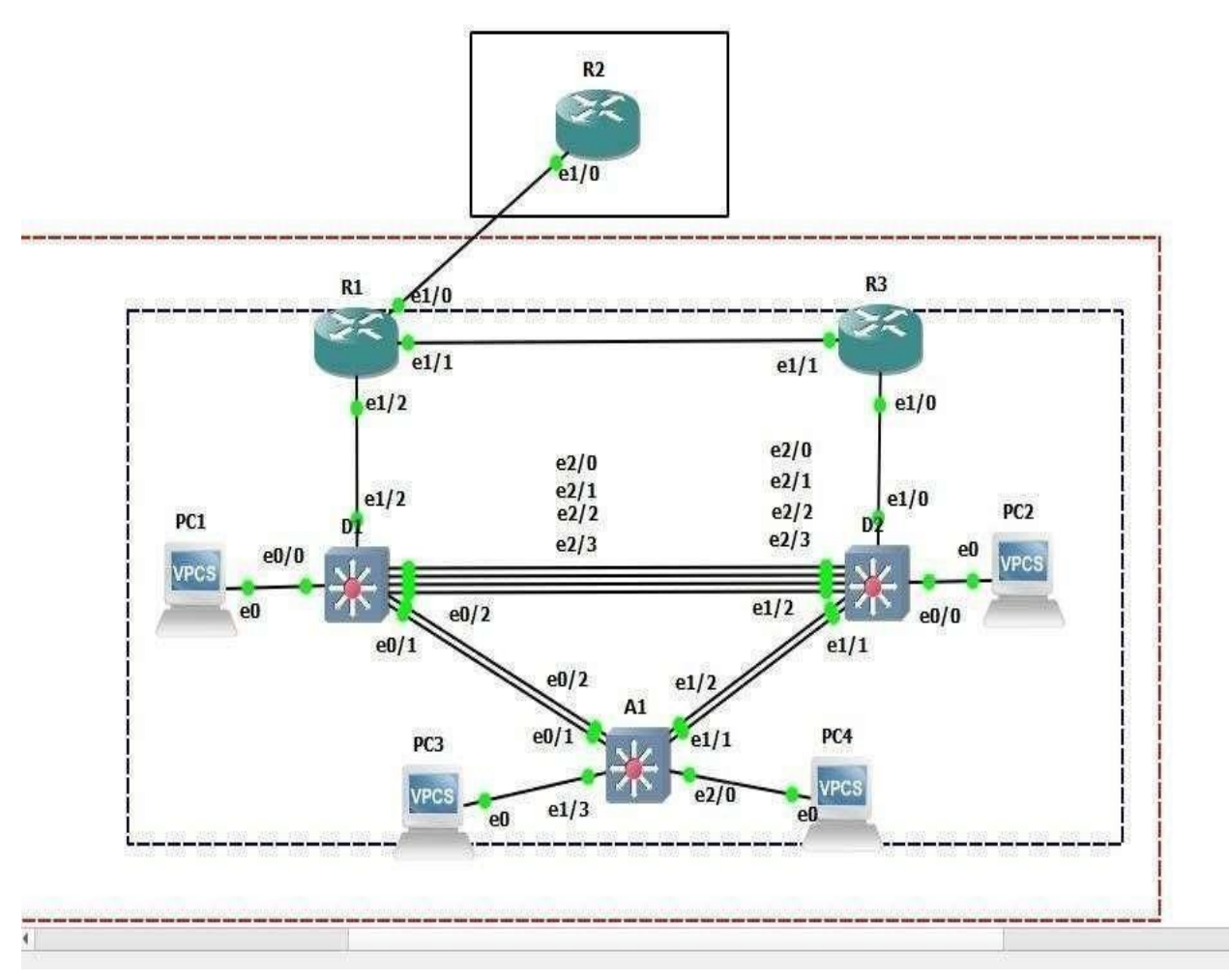

Fuente: González, 2022 (Autoría propia) realizado en GNS3

Tabla 1. Tabla de direccionamiento

| Disposi<br>tivo | Interfaz           | Dirección IPv4     | Dirección IPv6              | Enlace<br>IPv6 |
|-----------------|--------------------|--------------------|-----------------------------|----------------|
|                 |                    |                    |                             | local          |
| R<br>1          | E1/0               | 209.165.200.225/27 | 2001:db8:200::1/64          | fe80::1:1      |
| R<br>1          | E1/2               | 10.01.10.1/24      | 2001:db8:100:1010::1<br>/64 | fe80::1:2      |
| R<br>1          | E1/1               | 10.01.13.1/24      | 2001:db8:100:1013::1<br>/64 | fe80::1:3      |
| R<br>2          | E1/0               | 209.165.200.226/27 | 2001:db8:200::2/64          | fe80::2:1      |
| R<br>2          | Bucle<br>invertido | 2.2.2/32           | 2001:db8:2222::1/128        | fe80::2:3      |
| R<br>3          | E1/0               | 10.01.11.1/24      | 2001:db8:100:1011::1<br>/64 | fe80::3:2      |
| R<br>3          | E1/1               | 10.01.13.3/24      | 2001:db8:100:1013::3<br>/64 | fe80::3:3      |
| D<br>1          | E1/2               | 10.01.10.2/24      | 2001:db8:100:1010::2<br>/64 | fe80::d1:1     |
| D<br>1          | vlan 100           | 10.01.100.1/24     | 2001:db8:100:100::1/<br>64  | fe80::d1:2     |
| D<br>1          | vlan 101           | 10.01.101.1/24     | 2001:db8:100:101::1/<br>64  | fe80::d1:3     |
| D<br>1          | vlan 102           | 10.01.102.1/24     | 2001:db8:100:102::1/<br>64  | fe80::d1:4     |
| D<br>2          | E1/0               | 10.01.11.2/24      | 2001:db8:100:1011::2<br>/64 | fe80::d2:1     |
| D<br>2          | vlan 100           | 10.01.100.2/24     | 2001:db8:100:100::2/<br>64  | fe80::d2:2     |

| Dispo<br>sitivo | Interfaz | Dirección IPv4 | Dirección IPv6             | Enlace<br>IPv6 |
|-----------------|----------|----------------|----------------------------|----------------|
|                 |          |                |                            | local          |
| D2              | vlan 101 | 10.01.101.2/24 | 2001:db8:100:101::2/<br>64 | fe80::d2:3     |
| D2              | vlan 102 | 10.01.102.2/24 | 2001:db8:100:102::2/<br>64 | fe80::d2:4     |
| A1              | vlan 100 | 10.01.100.3/23 | 2001:db8:100:100::3/<br>64 | fe80::a1:1     |
| PC1             | Nada     | 10.01.100.5/24 | 2001:db8:100:100::5/<br>64 | EUI-64         |
| PC2             | Nada     | DHCP           | SLAAC                      | EUI-64         |
| PC3             | Nada     | DHCP           | SLAAC                      | EUI-64         |
| PC4             | Nada     | 10.01.100.6/24 | 2001:db8:100:100::6/<br>64 | EUI-64         |

Fuente: González, 2022 (Autoría propia) realizado en GNS3

## **RECURSOS REQUERIDOS**

3 Routers (Cisco 7200). <u>Haga clic en el enlace de descarga de las imágenespara GNS3.</u>
3 Switches (Cisco IOUL2). <u>Haga clic en el enlace de descarga de las imágenesparaGNS3.</u>
4 PC (Utilice las VPCS del GNS3)

Cree la red y configure los ajustes básicos del dispositivo y el direccionamiento de la interfaz En la Parte 1, configurará la topología de red y configurará los ajustes básicos y eldireccionamiento de la interfaz. Cablea la red como se muestra en la topología.

Conecte los dispositivos como se muestra en el diagrama de topología y cablee según sea necesario. Configure los ajustes básicos para cada dispositiv

Conecte la consola a cada dispositivo, entre en el modo de configuración global y aplique la configuración básica. Las configuraciones de inicio para cada dispositivo se proporcionan a continuación.

## **ROUTER R1**

Ena// habilitamos el comando R1 config t// Ingresamos a la configuración inicial hostname R1 //Cambiamos nombre de router ipv6 unicast-routing// Habilitamos elrouting en IPV6 no ip domain lookup// Desactivamos la traduccion de nombres a Direccion banner motd # R1, ENCOR Skills Assessment# line con 0// Realizamos la configuración de la línea de consola exec-timeout 0 0 logging synchronous exit interface e1/0 ip address 209.165.200.225 255.255.255.255.224// configuramos la IP ipv6 address fe80::1:1 link-local ipv6 address 2001:db8:200::1/64 no shutdown// encendemos interfaz exit interface e1/2// nombramos interfaz 1/2 ip address 10.01.10.1 255.255.255.0// ingresamos IP ipv6 address fe80::1:2 link-local ipv6 address 2001:db8:100:1010::1/64 no shutdown// encendemos interfaz exit interface e1/1// nombramos interfaz 1/1 ip address 10.01.13.1 255.255.255.0// ingresamos IP ipv6 address fe80::1:3 link-local ipv6 address 2001:db8:100:1013::1/64 no shutdown// encedemos la interfaz exit

### Figura 3. Configuración de R1

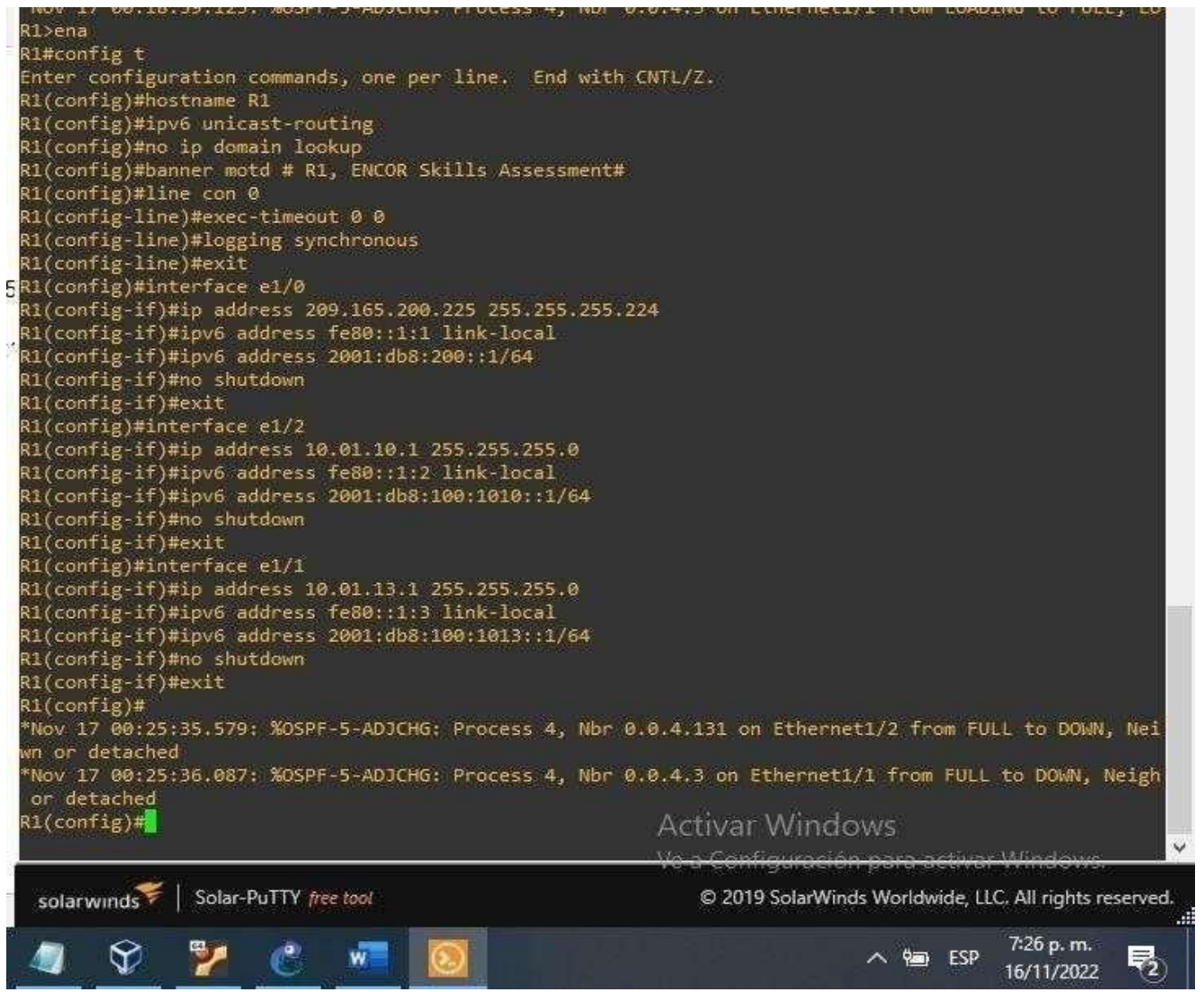

### **ROUTER R2**

Ena Config t Hostname R2 ipv6 unicast-routing no ip domain lookup banner motd # R2, ENCORSkills Assessment#line con 0 exec-timeout 00 logging synchronous exit interface e1/0 ip address 209.165.200.226 255.255.255.224 ipv6 address fe80::2:1 linklocal ipv6 address 2001:db8:200::2/64 no shutdown exit interface Loopback 0 ip address 2.2.2.2 255.255.255.255 ipv6 address fe80::2:3 linklocal ipv6 address 2001:db8:2222::1/128no shutdown exit

Figura 4. Configuración de R2.

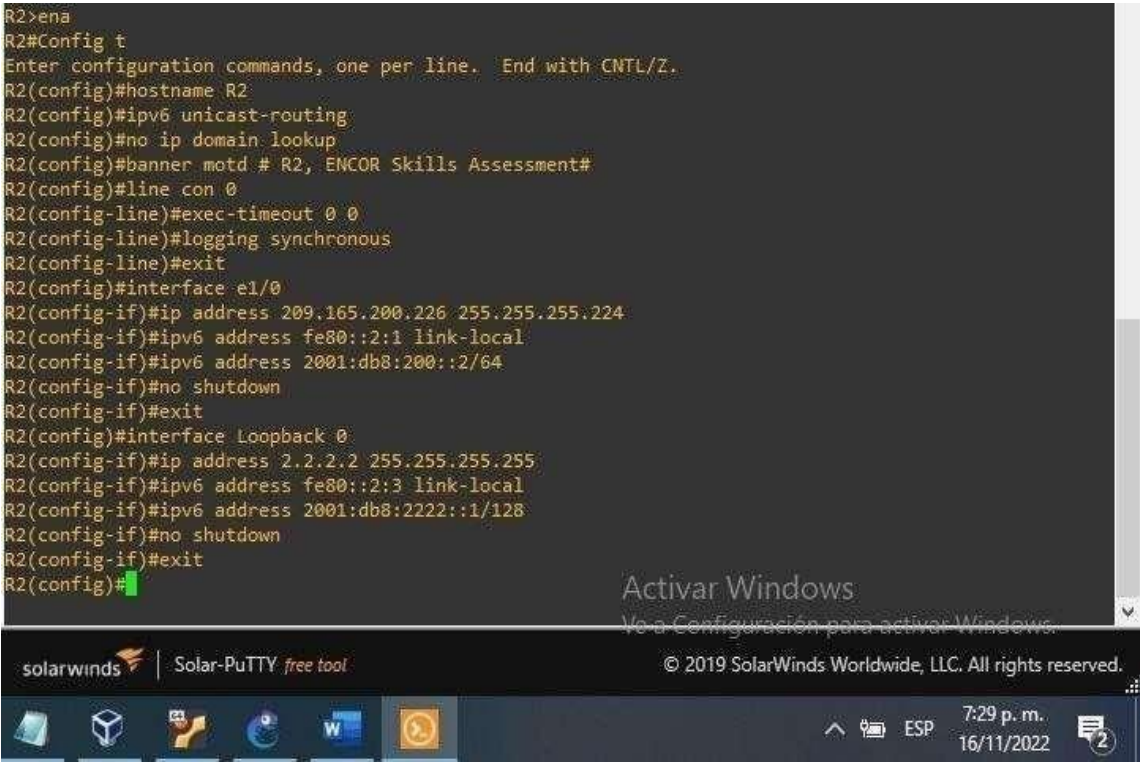

### **ROUTER R3**

Config t hostname R3 ipv6 unicast-routing no ip domain lookup banner motd # R3, ENCOR Skills Assessment# line con 0 exec-timeout 0 0 logging synchronous exit interface e1/0 ip address 10.01.11.1 255.255.255.0 ipv6 address fe80::3:2 link-local ipv6 address 2001:db8:100:1011::1/64 no shutdown exit interface e1/1 ip address 10.01.13.3 255.255.255.0 ipv6 address fe80::3:3 link-local ipv6 address 2001:db8:100:1010::2/64 no shutdown exitFigura 5. Configuración de R3. R3≻ena R3#Config t Enter configuration commands, one per line. End with CNTL/Z. R3(config)#hostname R3 R3(config̃)#ipv6 unicast-routing R3(config)#no ip domain lookup R3(config)#banner motd # R3, ENCOR Skills Assessment# R3(config)#line con 0 R3(config-line)#exec-timeout 0 0 R3(config-line)#logging synchronous R3(config-line)#exit R3(config)#interface e1/0 R3(config-if)#ip address 10.01.11.1 255.255.255.0 R3(config-if)#ipv6 address fe80::3:2 link-local R3(config-if)#ipv6 address 2001:db8:100:1011::1/64 R3(config-if)#no\_shutdown R3(config-if)#exit R3(config)#interface e1/1 R3(config-if)#ip address 10.01.13.3 255.255.255.0 R3(config-if)#ipv6 address fe80::3:3 link-local R3(config-if)#ipv6 address 2001:db8:100:1010::2/64 R3(config-if)#no\_shutdown R3(config-if)#exit 3(config)# Nov 17 00:29:59.927: %OSPF-5-ADJCHG: Process 4, Nbr 0.0.4.132 on Ethernet1/0 from FULL to DOWN, Nei ghbor Down: Interface down or detached R3(config)# Activar Windows Solar-PuTTY free tool © 2019 SolarWinds Worldwide, LLC. All rights reserved. solarwinds 7:30 p.m. P ..... w へ 🍋 ESP ₹2 16/11/2022

### **INTERRUPTOR D1**

Ena Conf t hostname D1 ip routing ipv6 unicast-routing no ip domain lookup banner motd # D1, ENCOR Skills Assessment# line con 0 exec-timeout 0 0 logging synchronous exit vlan 100// se crea la VLAN name Management exit vlan 101 name UserGroupA exit vlan 102 name UserGroupB exit vlan 999 name NATIVE exit interface e1/2 no switchport ip address 10.01.10.2 255.255.255.0 ipv6 address fe80::d1:1 link-local ipv6 address 2001:db8:100:1010::2/64 no shutdown exit interface vlan 100// se configure las IP la VLAN ip address 10.01.100.1 255.255.255.0 ipv6 address fe80::d1:2 link-local ipv6 address 2001:db8:100:100::1/64 no shutdown exit interface vlan 101 ip address 10.01.101.1 255.255.255.0 ipv6 address fe80::d1:3 link-local ipv6 address 2001:db8:100:101::1/64 no shutdown exit interface vlan 102 ip address 10.01.102.1 255.255.255.0 ipv6 address fe80::d1:4 link-local ipv6 address 2001:db8:100:102::1/64 no shutdown exit ip dhcp excluded-address 10.01.101.1 10.01.101.109 ip dhcp excluded-address 10.01.101.141 10.01.101.254 ip dhcp excluded-address 10.01.102.1 10.01.102.109

ip dhcp excluded-address 10.01.102.141 10.01.102.254 ip dhcp pool VLAN-101// Crea el pool para la VLAN network 10.01.101.0 255.255.255.0 default-router 10.01.101.254 exit ip dhcp pool VLAN-102 network 10.01.102.0 255.255.255.0 default-router 10.01.102.254 exit interface range e0/0-3,e1/0-1,e1/3,e2/0-3,e3/0-3 shutdown exit

Figura 6. Configuración de D1 Figura 1

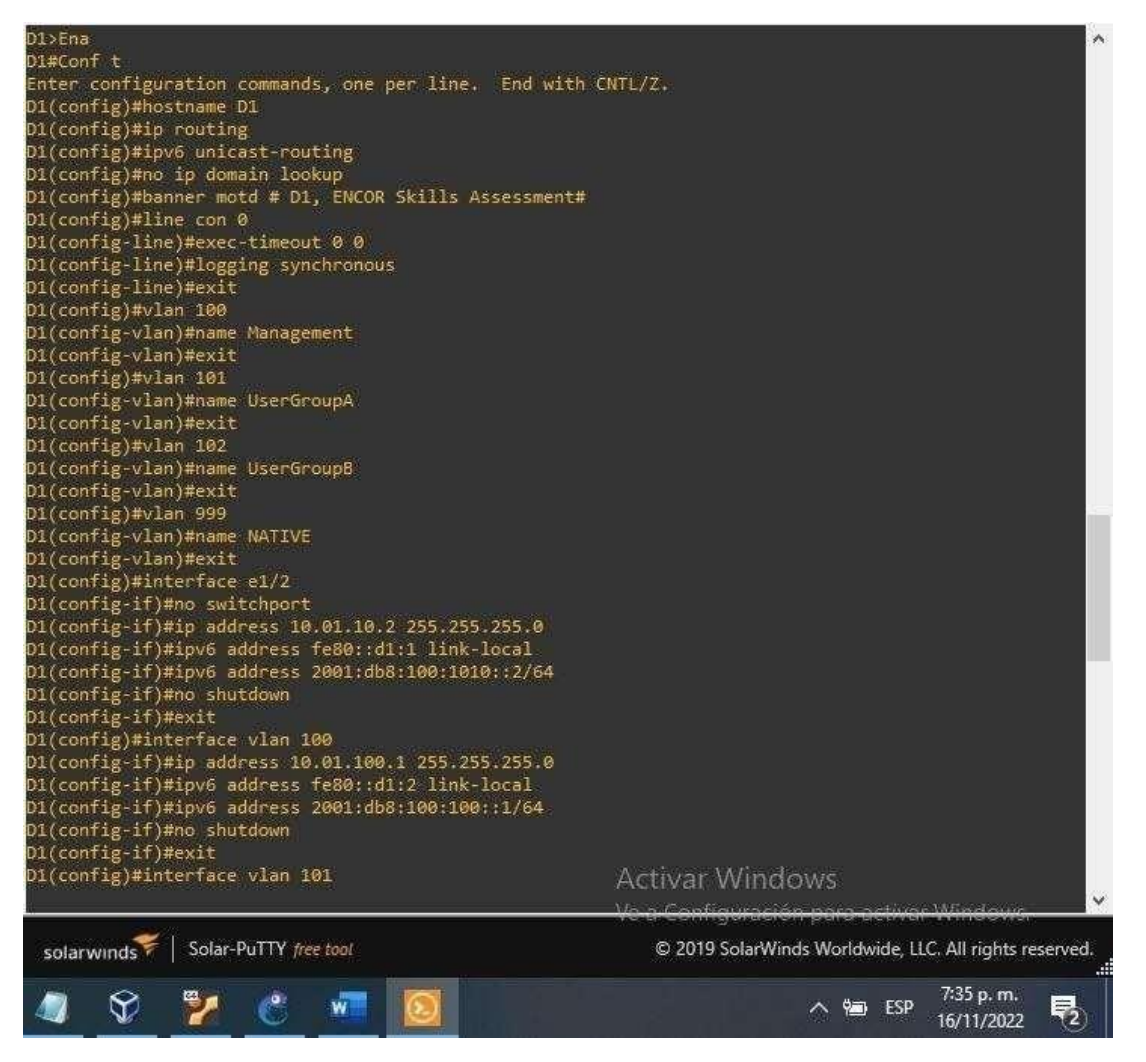

Fuente: González, 2022 (Autoría propia) realizado en GNS3

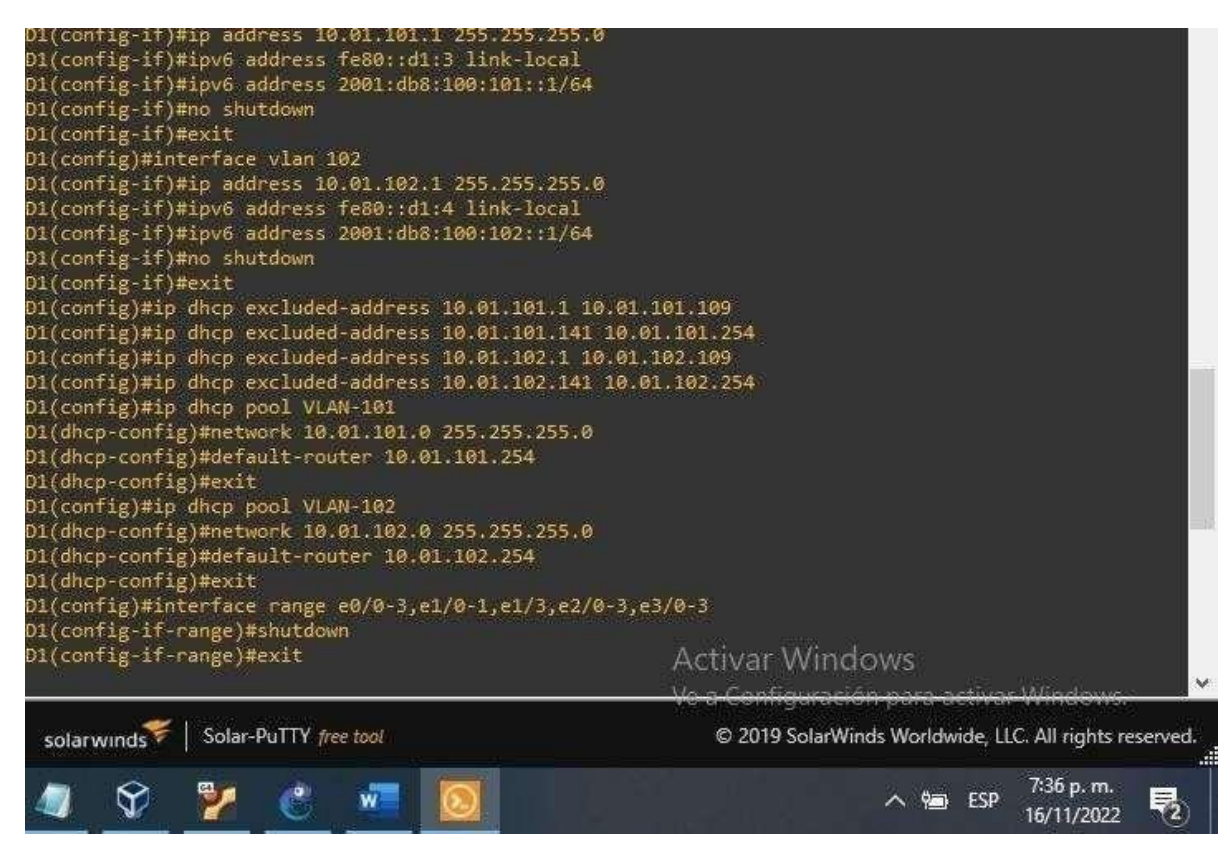

Fuente: González, 2022 (Autoría propia) realizado en GNS3

### **INTERRUPTOR D2**

hostname D2 ip routing ipv6 unicast-routing no ip domain lookup banner motd # D2, ENCOR Skills Assessment# line con 0 exec-timeout 0 0 logging synchronous evit

exit vlan 100 name Management exit vlan 101 name UserGroupA exit vlan 102 name UserGroupB exit vlan 999 name NATIVE exit interface e1/0 no switchport ip address 10.01.11.2 255.255.255.0 ipv6 address fe80::d1:1 link-local ipv6 address 2001:db8:100:1011::2/64 no shutdown exit interface vlan 100 ip address 10.01.100.2 255.255.255.0 ipv6 address fe80::d2:2 link-local ipv6 address 2001:db8:100:100::2/64 no shutdown exit interface vlan 101 ip address 10.01.101.2 255.255.255.0 ipv6 address fe80::d2:3 link-local ipv6 address 2001:db8:100:101::2/64 no shutdown exit interface vlan 102 ip address 10.01.102.2 255.255.255.0 ipv6 address fe80::d2:4 link-local ipv6 address 2001:db8:100:102::2/64 no shutdown exit

ip dhcp excluded-address 10.01.101.1 10.01.101.209 ip dhcp excluded-address 10.01.101.241 10.01.101.254 ip dhcp excluded-address 10.01.102.1 10.01.102.209 ip dhcp excluded-address 10.01.102.241 10.01.102.254 ip dhcp pool VLAN-101 network 10.01.101.0 255.255.255.0 default-router 01.0.101.254 exit ip dhcp pool VLAN-102 network 10.01.102.0 255.255.255.0 default-router 10.01.102.254 exit interface range e0/0-3,e1/1-3,e2/0-3,e3/0-3 shutdown exit

#### Figura 7. Configuraciones de D2

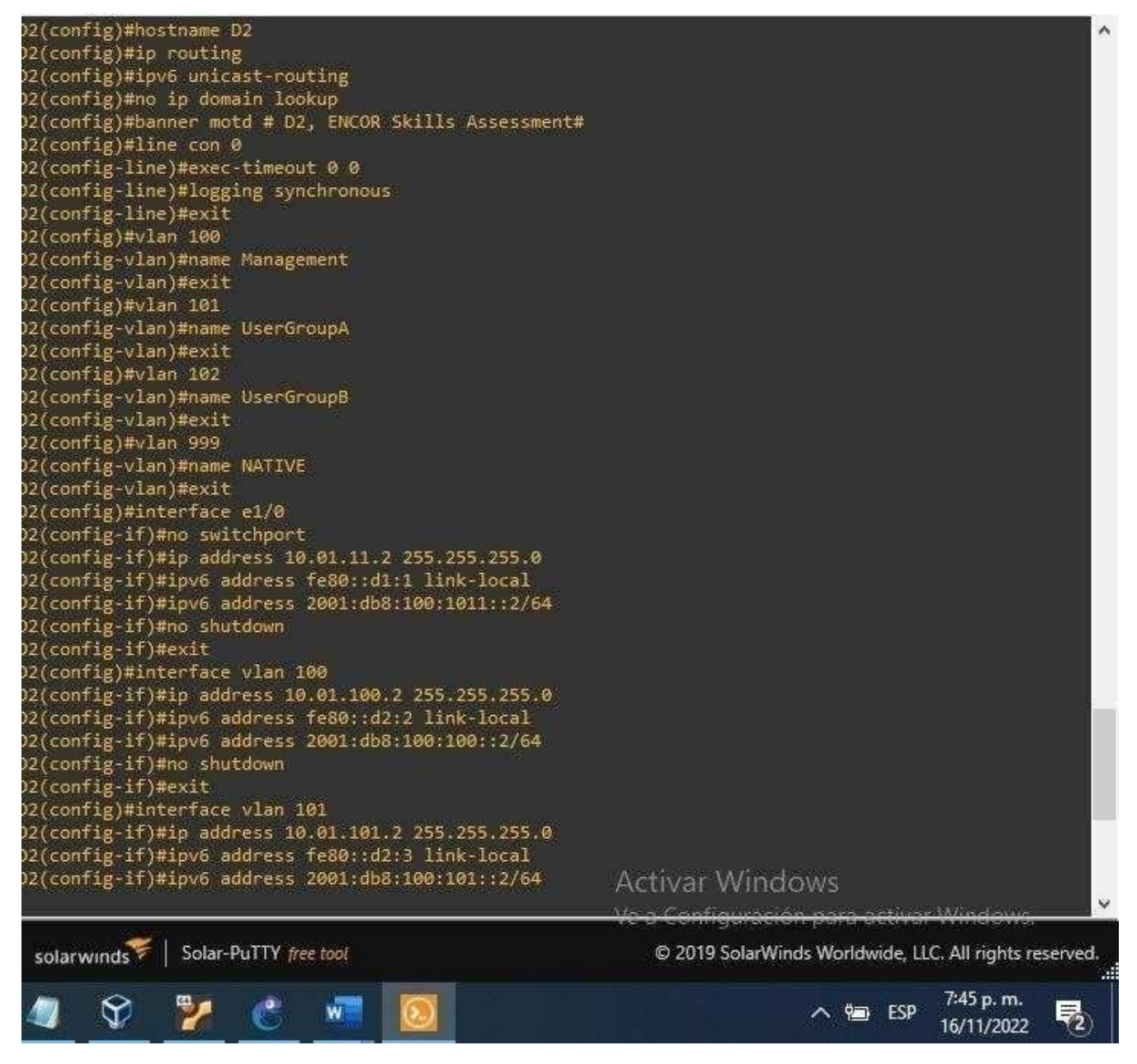

### Figura 8. Configuración de D2.

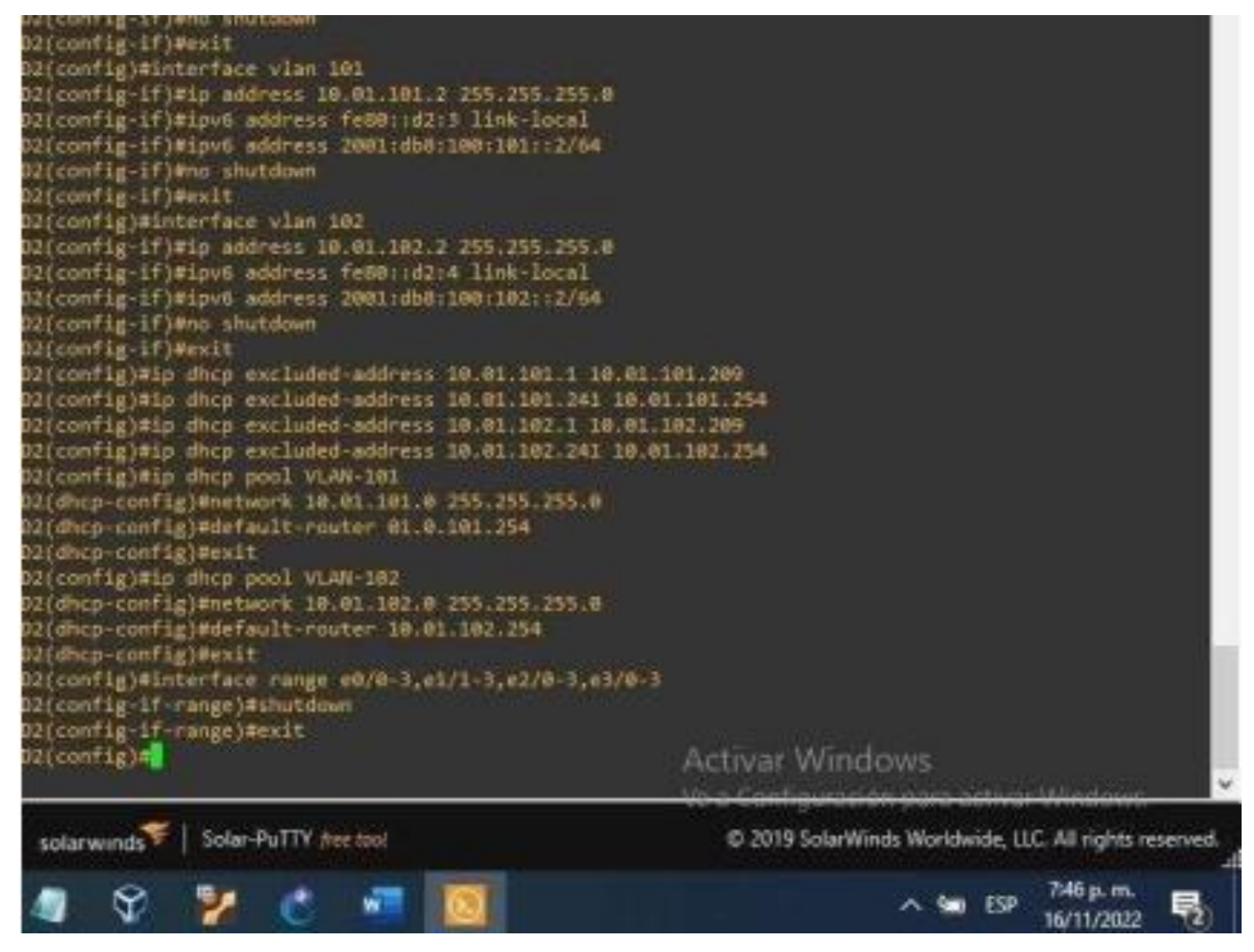

Fuente: González, 2022 (Autoría propia) realizado en GNS3

## **INTERRUPTOR A1**

ena Config t hostname A1 no ip domain lookup banner motd # A1, ENCOR Skills Assessment# line con 0 exec-timeout 0 0 logging synchronous exit vlan 100 name Management exit vlan 101 name UserGroupA

exit vlan 102 name UserGroupB exit vlan 999 name NATIVE exit interface vlan 100 ip address 10.01.100.3 255.255.255.0 ipv6 address fe80::a1:1 link-local ipv6 address 2001:db8:100:100::3/64 no shutdown exit interface range e0/0,e0/3,e1/0,e2/1-3,e3/0-3 shutdown exit

Figura 9. Configuración de A1.

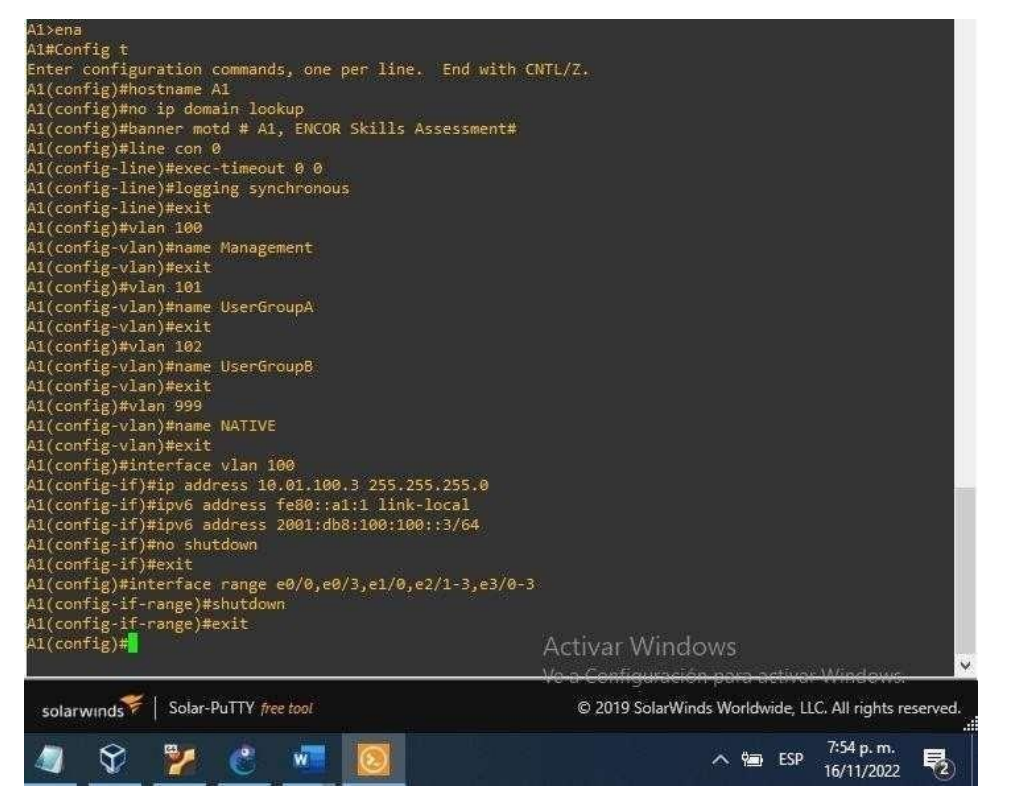

Fuente: González, 2022 (Autoría propia) realizado en GNS3

Guarde la configuración en ejecución en startup-config en todos los dispositivos. Copy running-config startup-config

R1

Figura 10. Comando Copy running-config startup-config R1.

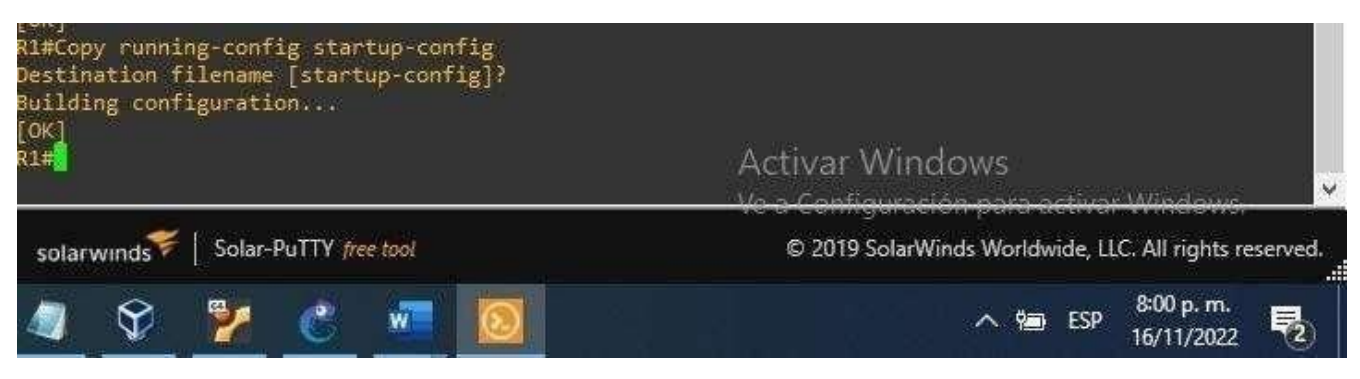

Fuente: González, 2022 (Autoría propia) realizado en GNS3

## R2

Figura 11.Comando Copy running-config startup-config R2.

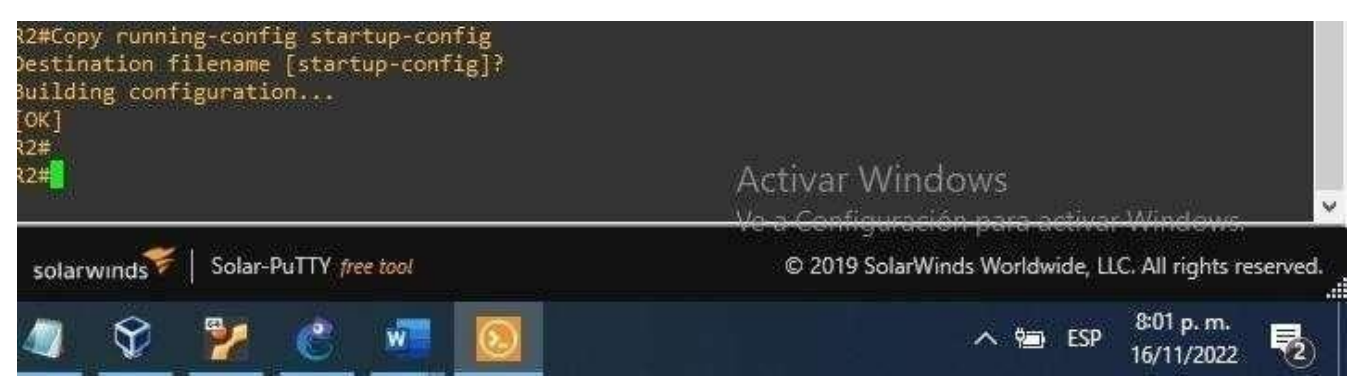

Fuente: González, 2022 (Autoría propia) realizado en GNS3

R3

Figura 12. Comando Copy running-config startup-config R3.1.

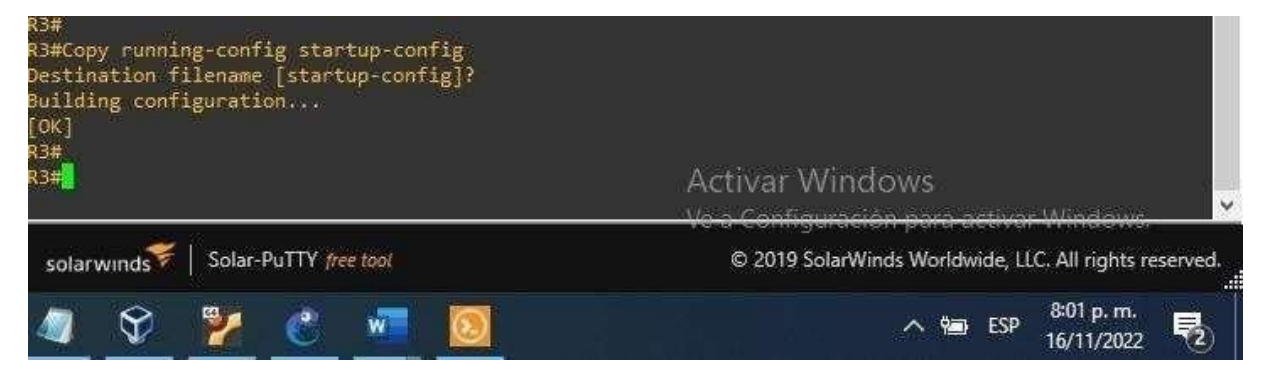

D1

Figura 13.Comando Copy running-config startup-config D1.

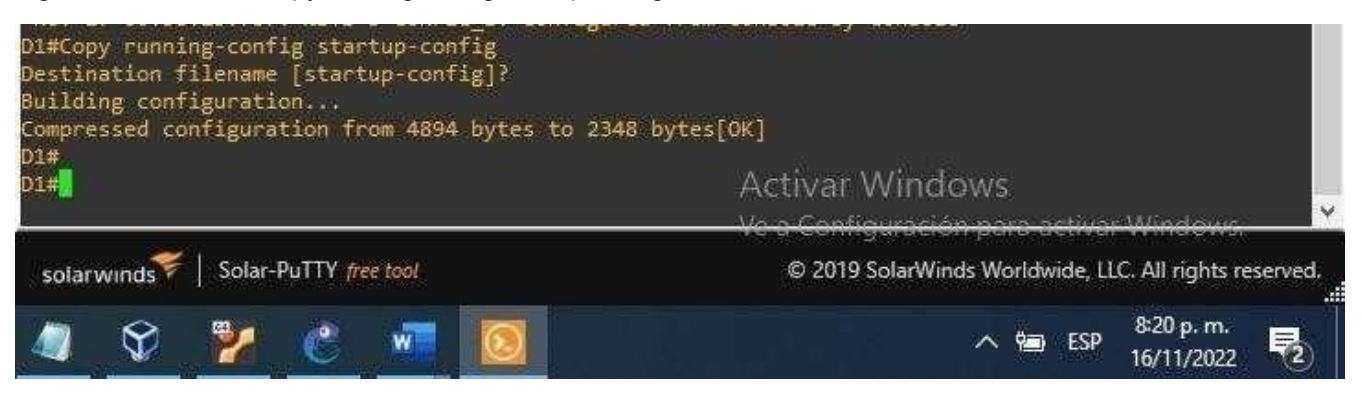

Fuente: González, 2022 (Autoría propia) realizado en GNS3

Realizamos la configuración del grupo de interfaces, establecemos el encapsulamiento y procedemos a la configuración de la interfaz truncal

D2

Figura 14. Comando Copy running-config startup-config D2.

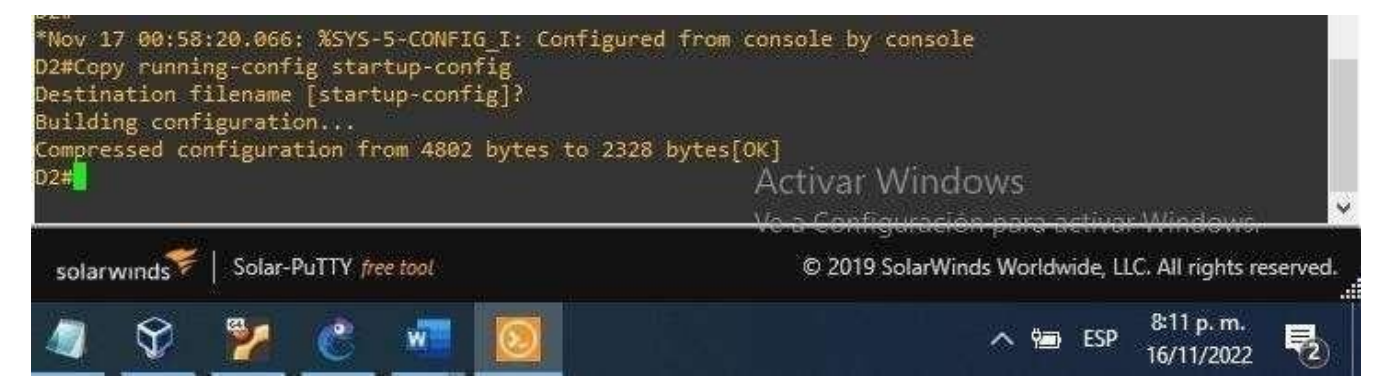

Fuente: González, 2022 (Autoría propia) realizado en GNS3

**A1** 

Figura 15. Comando Copy running-config startup-config A1.

| *Nov 17 00:58:16.262: %SYS-5-CONFIG_I: Configur<br>Al#Copy running-config startup-config<br>Destination filename [startup-config]?<br>Building configuration<br>Compressed configuration from 2141 bytes to 115<br>A1# | ed from console by console<br>6 bytes[0K]<br>Activar Windows<br>Vola Configuración para activar Windows |
|----------------------------------------------------------------------------------------------------|----------------------------------------------------------------------------------------------------|
| solarwinds Solar-PuTTY free tool                                                                                                    | © 2019 SolarWinds Worldwide, LLC. All rights reserved.                                                  |
| 🧟 😵 🎽 🕐 🖉                                                                                                    | ∧ 📾 ESP 8:15 p. m.<br>16/11/2022 ₹2                                                                     |

Configure el direccionamiento de host de PC 1 y PC 4 como se muestra en la tabla de direcciones. Asigne una dirección de puerta de enlace predeterminada de 10.70.100.254, que será la dirección IP virtual HSRP utilizada en la Parte 4.

Direccionamiento pc1 ip 10.01.100.5/24 10.01.100.254// realizamos configuración del direccionamiento de hots sabe // guardamos

Figura 16. Comando Direccionamiento PC1

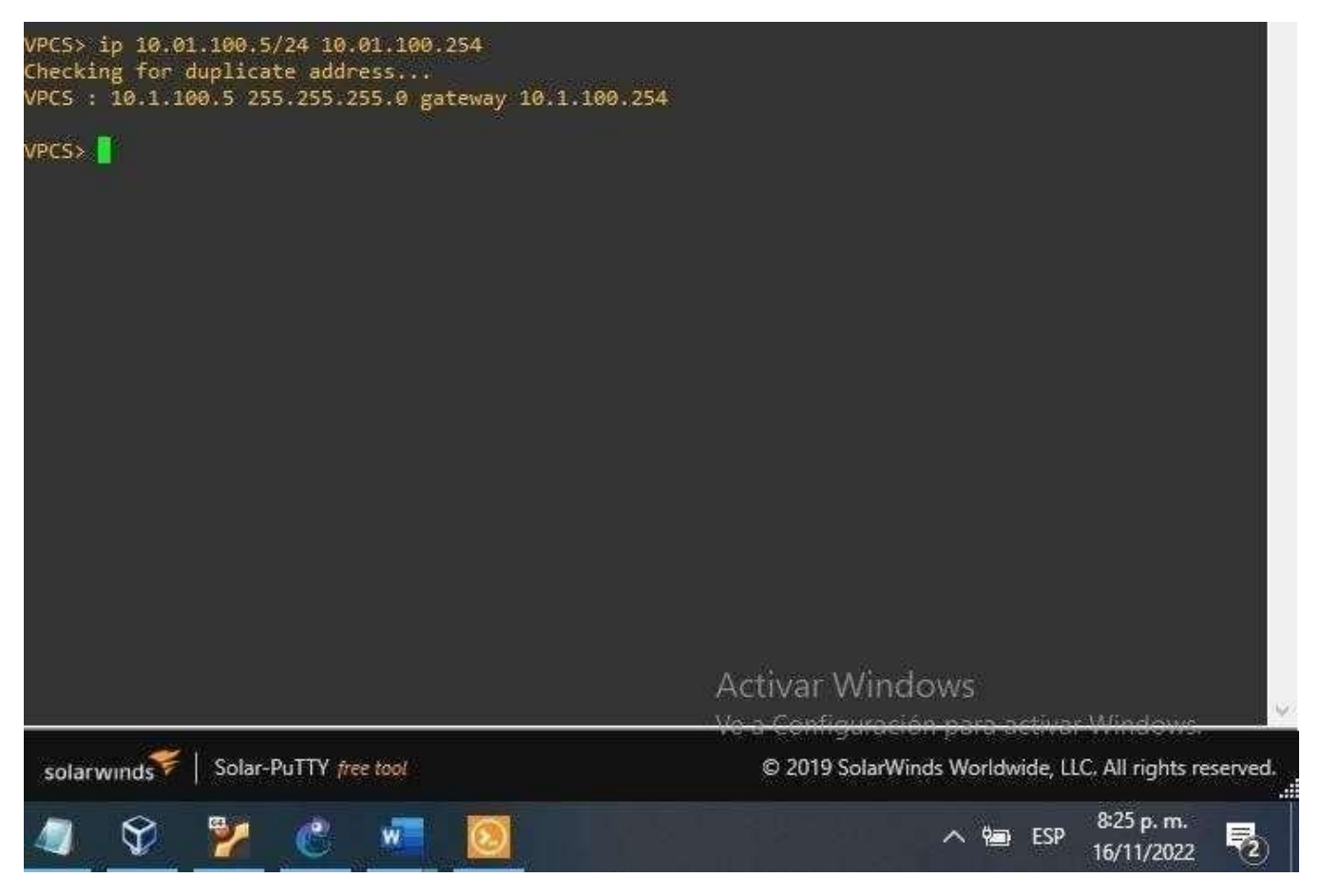

Fuente: González, 2022 (Autoría propia) realizado en GNS3

Figura 17. Comando Direccionamiento PC4

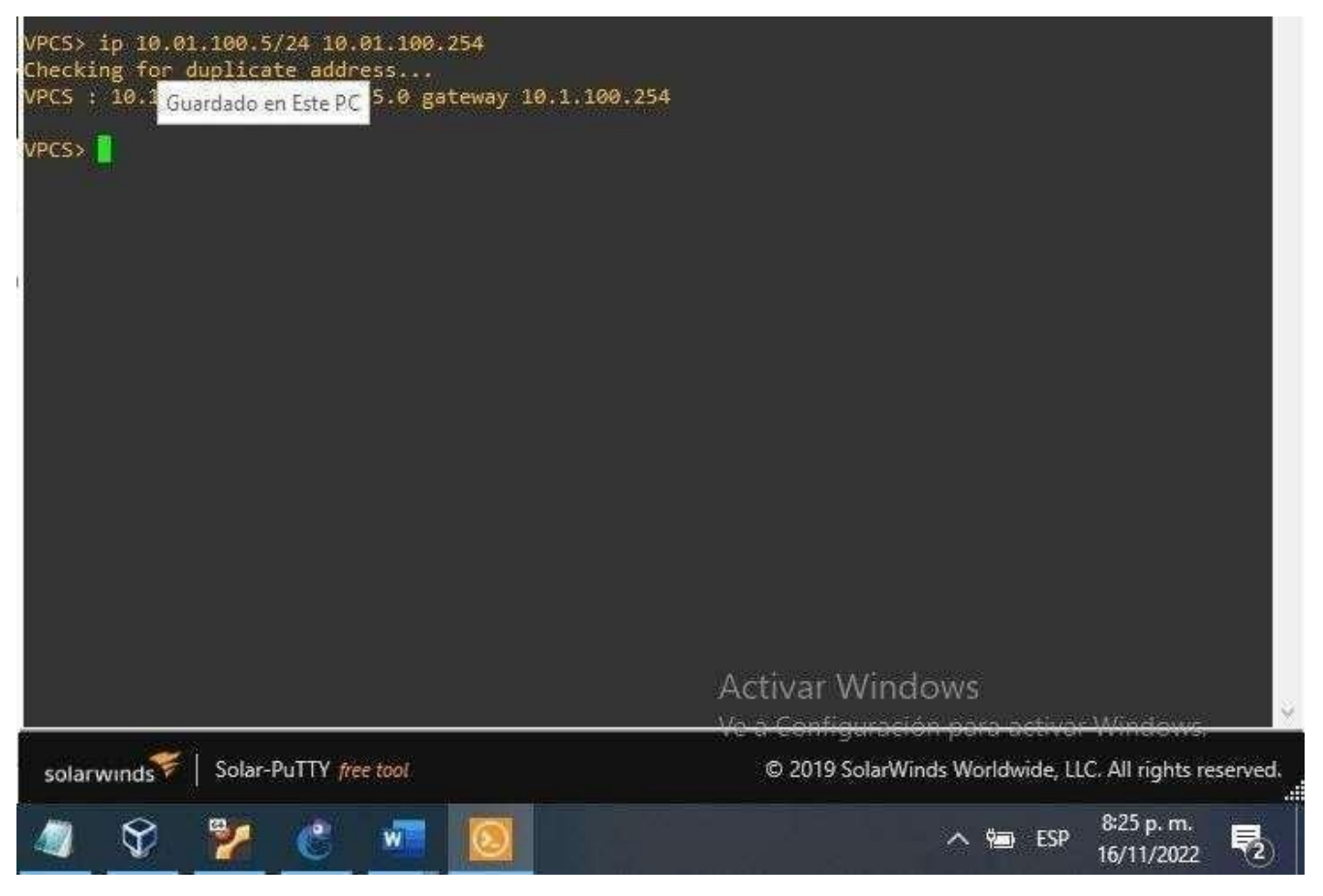

Fuente: González, 2022 (Autoría propia) realizado en GNS3

## CONFIGURAR LA COMPATIBILIDAD DE RED Y HOST DE CAPA 2

En esta parte de la Evaluación de habilidades, completará la configuración de red de capa 2 y establecerá el soporte básico de host. Al final de esta parte, todos los interruptores deben poder comunicarse. PC2 y PC3 deben recibir direcciones de DHCP y SLAAC.

Las tareas de configuración son las siguientes:

Tabla 2. Configurar la capa 2 de la red y el soporte de Host

| Tarea | Tarea                                                                                                    | Especificación                                                                        | Punt<br>os |
|-------|----------------------------------------------------------------------------------------------------|---------------------------------------------------------------------------------------|------------|
| 2.1   | En todos los<br>conmutadores, configure<br>las interfaces troncales IEEE<br>802.1Q enlos enlaces de<br>conmutacióninterconectados | Habilite los enlaces<br>troncales802.1Q<br>entre:<br>D1 y<br>D2 D1 y<br>A1<br>D2 y A1 | 6          |

| 2.2 | En todos los conmutadores,<br>cambie laVLAN nativa en los<br>enlaces troncales.                                                                                                    | Utilice VLAN 999<br>como VLANnativa.                                                                                                  | 6 |
|-----|----------------------------------------------------------------------------------------------------|----------------------------------------------------------------------------------------------------|---|
| 2.3 | En todos los conmutadores,<br>habilite elprotocolo De árbol<br>de expansión rápida.                                                                                                    | Utilice el árbol de expansiónrápida.                                                                                                  | 3 |
| 2.4 | En D1 y D2, configurelos<br>puentes raízRSTP<br>adecuados en funciónde la<br>información del diagrama<br>de topología.<br>D1 y D2 deben<br>proporcionar copia de<br>seguridad en caso de<br>fallo del puente raíz. | Configure D1 y D2 como<br>raíz paralas VLAN<br>adecuadas con<br>prioridades de apoyo<br>mutuo en casode fallodel<br>conmutador.       | 2 |
| 2.5 | En todos los switches,<br>cree LACP EtherChannels<br>como se muestra en el<br>diagrama de topología.                                                                                                    | Utilice los siguientes números<br>decanal:<br>D1 a D2 – Canal de<br>puerto 12<br>D1 a A1 – Puerto canal 1<br>D2 a A1 – Puerto canal 2 | 3 |

| 2.6 | En todos los conmutadores,<br>configurelos puertos de<br>acceso al host que se<br>conectana PC1, PC2, PC3 y<br>PC4. | Configure los puertos de<br>acceso con la<br>configuración de VLAN<br>adecuada, como se<br>muestra en eldiagrama de<br>topología. | 4 |
|-----|----------------------------------------------------------------------------------------------------|----------------------------------------------------------------------------------------------------|---|
|     |                                                                                                    | Los puertos host<br>deben pasar<br>inmediatamente al<br>estado dereenvío.                                                         |   |

| 2.7 | Compruebe los servicios<br>DHCP IPv4.  | PC2 y PC3 son clientes<br>DHCP ydeben recibir<br>direcciones IPv4 válidas.                                                                                                    | 1 |
|-----|----------------------------------------|----------------------------------------------------------------------------------------------------|---|
| 2.8 | Compruebe la<br>conectividad LANIocal. | <ul> <li>PC1 debería hacer pingcon<br/>éxito:</li> <li>D1: 10.XY.100.1</li> <li>D2: 10.XY.100.2</li> <li>PC4: 10.XY.100.6</li> <li>PC2 debería hacer<br/>pingcorrectamente:</li> <li>D1: 10.XY.102.1</li> <li>D2: 10.XY.102.2</li> <li>PC3 debería hacer ping<br/>correctamente:</li> <li>D1: 10.XY.101.1</li> <li>D2: 10.XY.101.1</li> <li>D2: 10.XY.101.2</li> <li>PC4 debería hacer ping<br/>correctamente:</li> </ul> | 1 |

|         |                                                                                                    | • D1:10.XY.100.1                                                                                                    |   |
|---------|----------------------------------------------------------------------------------------------------|----------------------------------------------------------------------------------------------------|---|
|         |                                                                                                    | <ul> <li>D2: 10.XY.100.2PC1:</li> <li>10.XY.100.5</li> </ul>                                                             |   |
| 2.<br>9 | En D1 y D2, configurelos<br>puentes raízRSTP<br>adecuados en funciónde la<br>información del diagrama<br>de topología.<br>D1 y D2 deben proporcionar<br>copia de seguridad en caso de<br>fallo<br>del puenteraíz. | Configure D1 y D2 comoraíz<br>paralas VLAN adecuadas con<br>prioridades de apoyo mutuo en<br>casode fallo delconmutador. | 2 |

## SWITCH D1

interface range e2/0-3// realizamos la configuracionde un grupo de interfacesswitchport mode trunk

switchport trunk encapsulation dot1q// realizamos el encapsulamiento interface range e0/1-2alizamos la configuracion de un grupo de interfacesswitchport mode trunk

switchport trunk encapsulation dot1q realizamos el encapsulamiento

### Figura 18. Configuración de D1 como Puente de raíz.

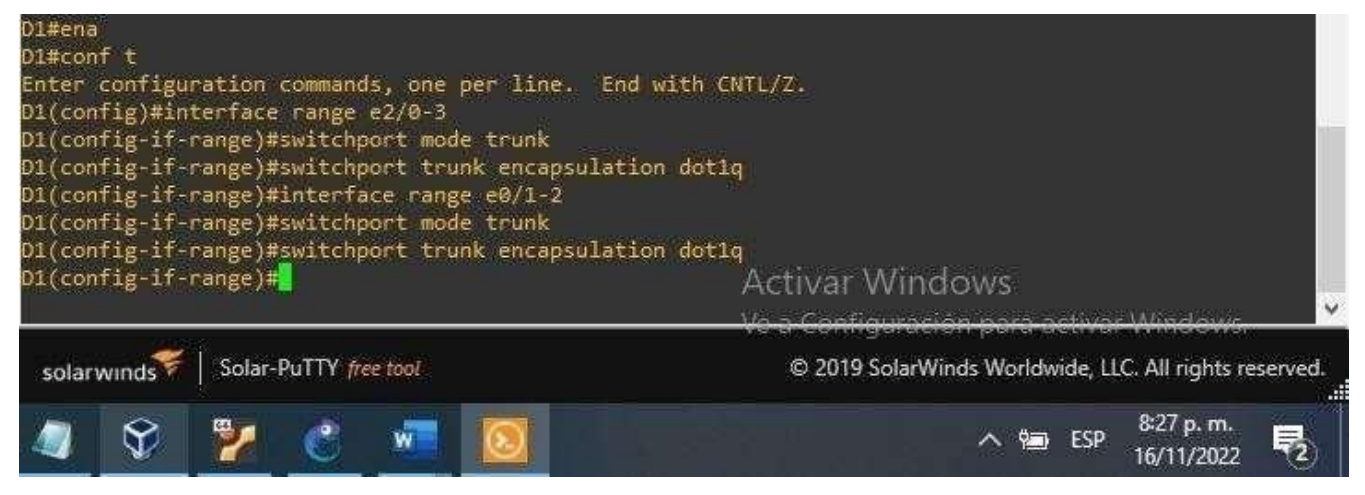

Fuente: González, 2022 (Autoría propia) realizado en GNS3

SWITCH D2

interface range

e2/0-3 switchport mode trunk

switchport trunk

encapsulation dot1q

interface range

e1/1-2 switchport mode trunk

switchport trunk encapsulation dot1q

Figura 19. Configuración de D2 como Puente de raíz.

| D2#ena<br>D2#conf t<br>Enter configuration commands, one per line. (<br>D2(config)#interface range e2/0-3<br>D2(config-if-range)#switchport mode trunk<br>D2(config-if-range)#switchport trunk encapsul<br>D2(config-if-range)#interface range e1/1-2 | End with CNTL/Z.<br>ation dotlq                                            |
|----------------------------------------------------------------------------------------------------|----------------------------------------------------------------------------|
| D2(config-if-range)#switchport mode trunk<br>D2(config-if-range)#switchport trunk encapsul<br>D2(config-if-range)#                                                                                                    | ation dotiq<br>Activar Windows<br>Ve a Configuración para activar Windows, |
| solarwinds Solar-PuTTY <i>free tool</i>                                                                                                    | © 2019 SolarWinds Worldwide, LLC. All rights reserved.                     |
| 🧔 🛇 🎽 🖑 🚾 🔯                                                                                                    | ∧ 📾 ESP 8:30 p. m.<br>16/11/2022 ₹2                                        |

Fuente: González, 2022 (Autoría propia) realizado en GNS3

### SWITCH A1

interface range

e0/1-2switchport mode trunk

switchport trunk

encapsulation dot1q

interface range e1/1-2

switchport mode trunk

switchport trunk encapsulation dot1q

Figura 20. Configuración de A1 como Puente de raíz

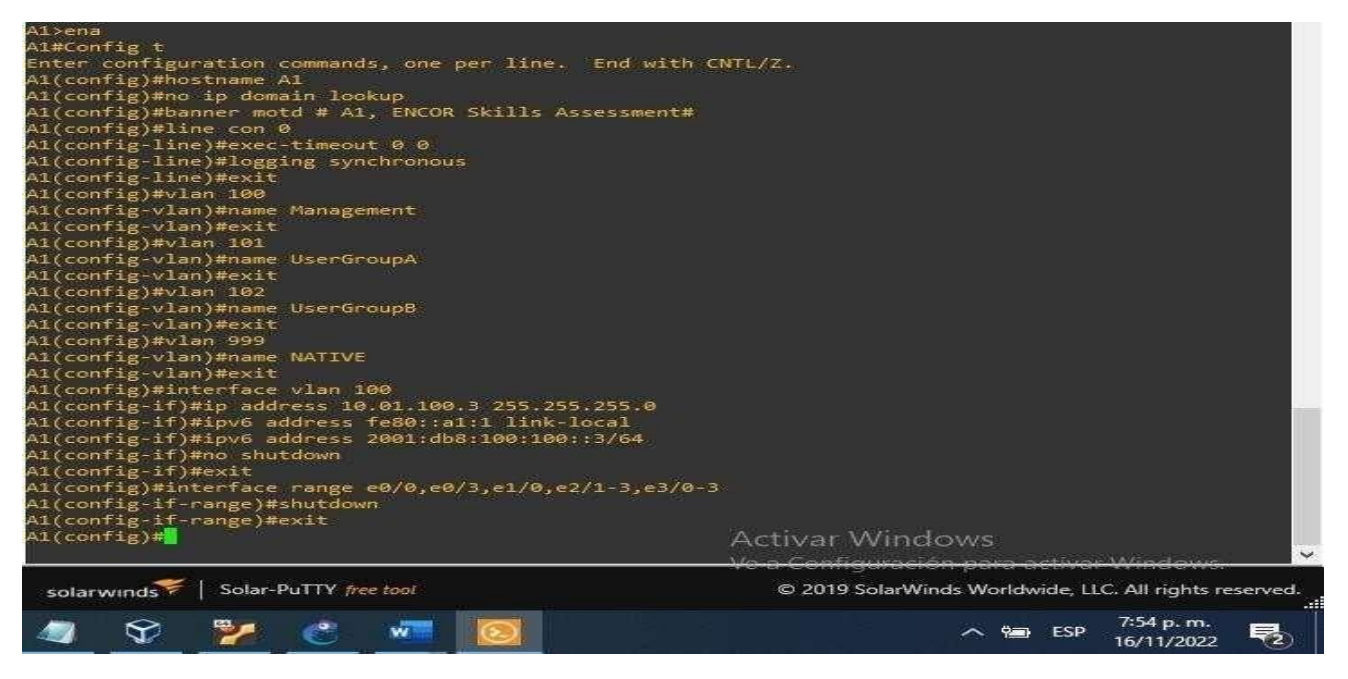

Fuente: González, 2022 (Autoría propia) realizado en GNS3

| 2.5 | En todos los switches, cree LACP | Utilice los siguientes números |
|-----|----------------------------------|--------------------------------|
|     | EtherChannels como se muestra en | decanal:                       |
|     | eldiagrama de topología          | • D1 a D2 – Canal de puerto 12 |
|     |                                  | • D1 a A1 – Puerto canal 1     |
|     |                                  | • D2 a A1 – Puerto canal 2     |
|     |                                  |                                |

#### SWITCH D1

interface range e2/0-3realizamos la configuraciondeun grupo de interfacesswitchport trunk native vlan 999 //creamos la trunk nativa exit

interface range e0/1-2 realizamos la configuracion de un grupo de interfacesswitchport trunk native vlan 999 // creamos la trunk nativa exit

Figura 21. Configuración de D1 mode trunk

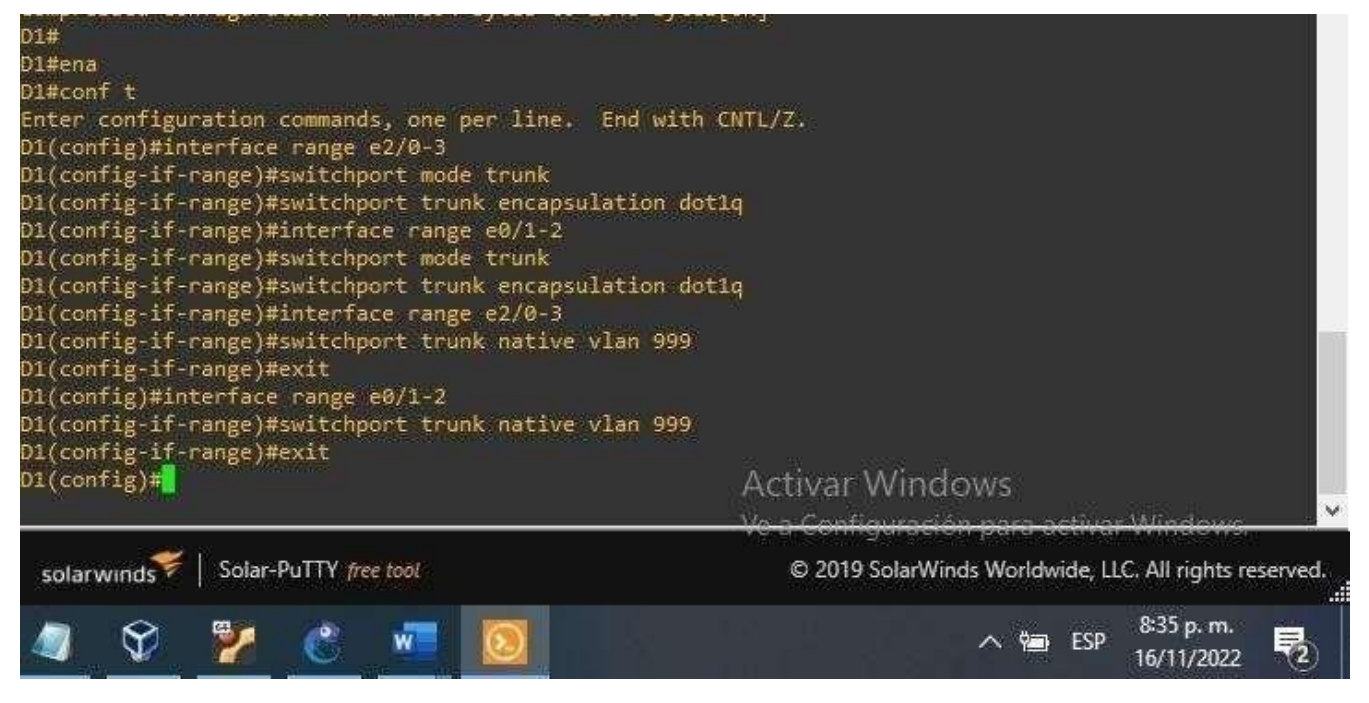

Fuente: González, 2022 (Autoría propia) realizado en GNS3

SWITCH D2

interface range e2/0-3

switchport trunk native vlan 999

exit interface range e1/1-2

switchport trunk native vlan 999

exit

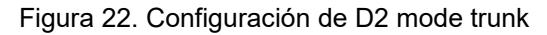

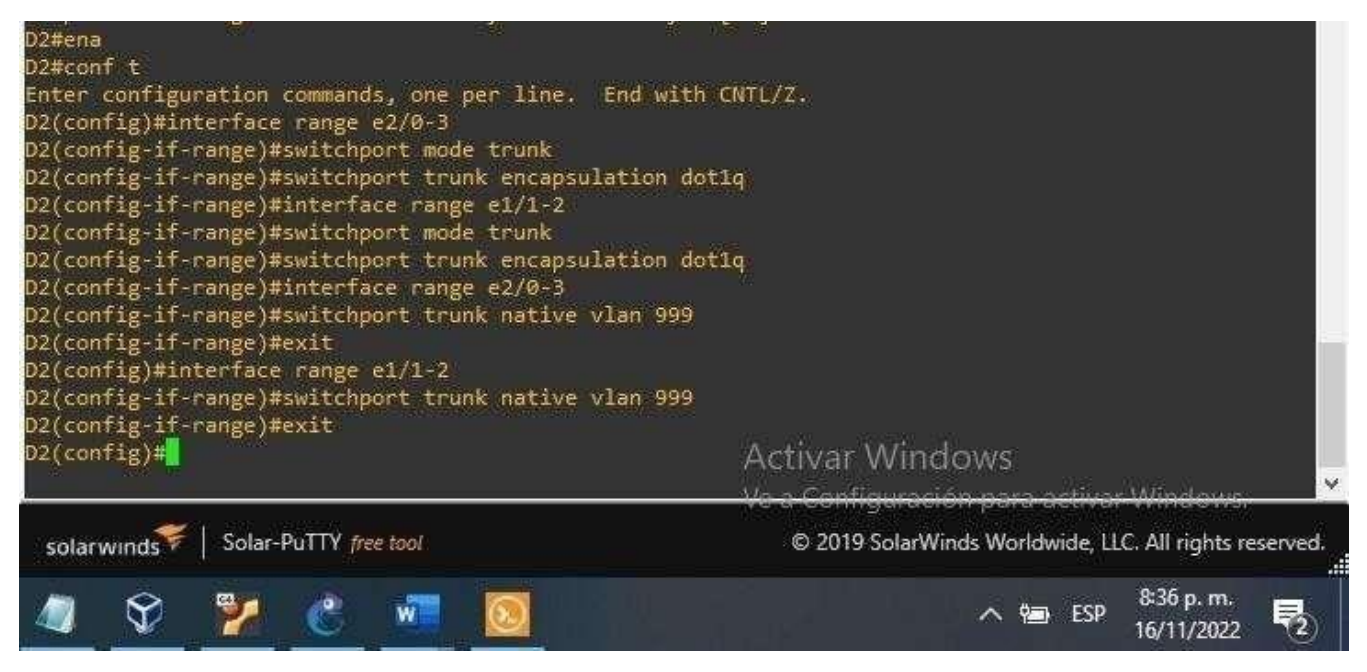

Fuente: González, 2022 (Autoría propia) realizado en GNS3

### SWITCH A1

interface range e0/1-2

switchport trunk native

vlan 99

exit interface range

e1/1-2 switchport trunk native vlan 999

exit

Figura 23. Configuración de A1 Trunk native

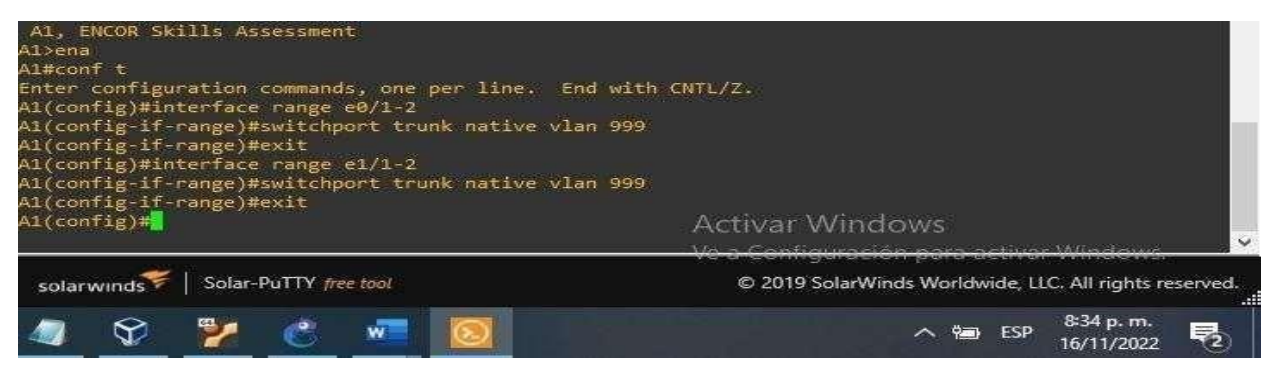

|     |                                      | Configure     | los pue      | rtos de | acceso    |
|-----|--------------------------------------|---------------|--------------|---------|-----------|
|     | En todos los conmutadores            | con la 🛛      | configuració | ón de   | VLAN      |
|     | configure                            | adecuada,com  | o se i       | muestra | en el     |
| 2.6 | los nuertos de acceso al host que se | diagrama      | de           | te      | opología. |
|     | conocton aPC1_PC2_PC3 v PC4          | Los puerto:   | s host       | deben   | pasar     |
|     | conectariare i, rez, res y re4.      | inmediatament | e al         | estado  | o de      |
|     |                                      | reenvío       |              |         |           |

## SWITCH D1

config t interface e0/0//ingresamos a la interfaz

switchport mode access//Ingresmos al mode Access switchport access vlan 100// asignamos el switchport a la vlan 100spanning-tree portfast no shutdown // activamos la configuración exit

Figura 24.Configuración deD1 spanning-tree portfast

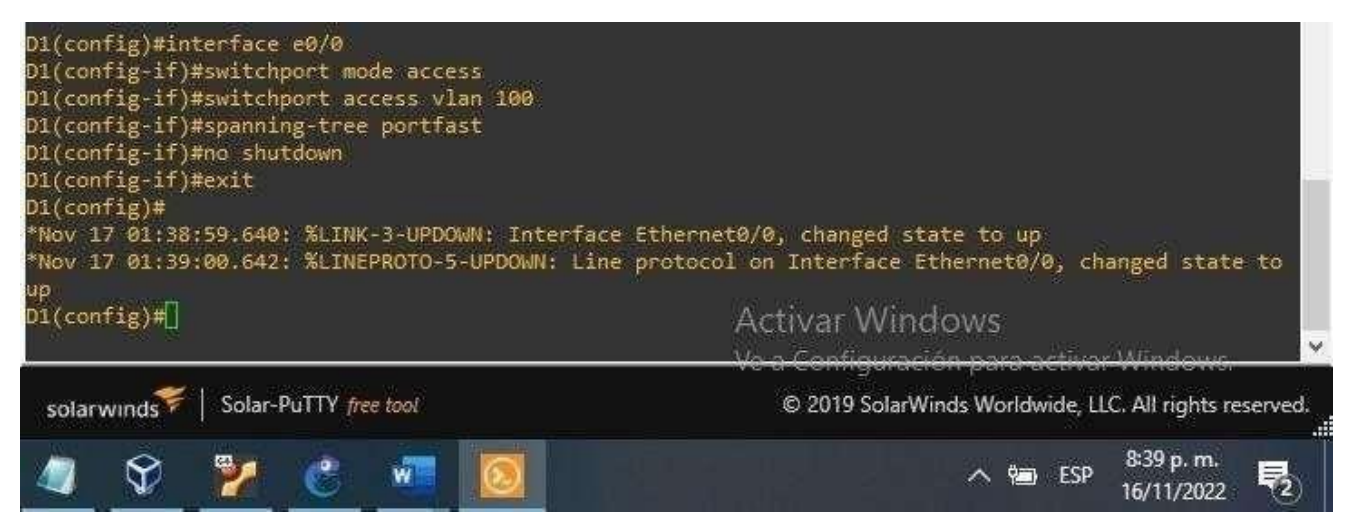

Fuente: González, 2022 (Autoría propia) realizado en GNS3

### SWITCH D2

config t interface e0/0 switchport mode access switchport access vlan 102 spanning-tree portfast no shutdown exit Figura 25. Configuración de D2 spanning-tree portfast

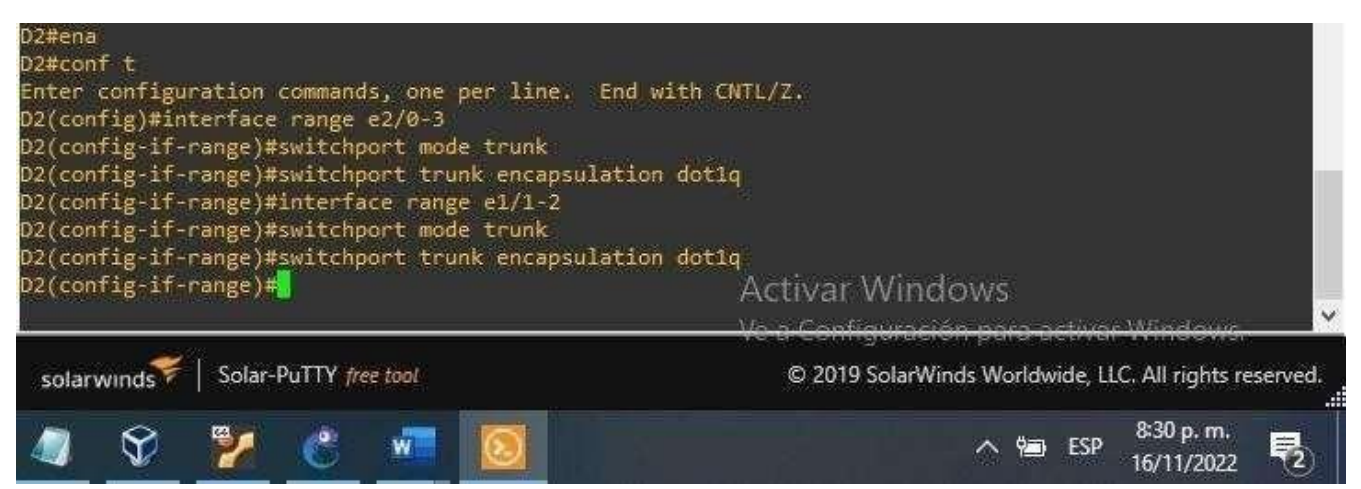

Fuente: González, 2022 (Autoría propia) realizado en GNS3

## **CONFIGURACIÓN PARA A1 PC3**

config t interface e1/3 switchport mode access switchport access vlan 101 spanning-tree portfast no shutdown exit

Figura 26.Configuración de A1 spanning-tree portfast

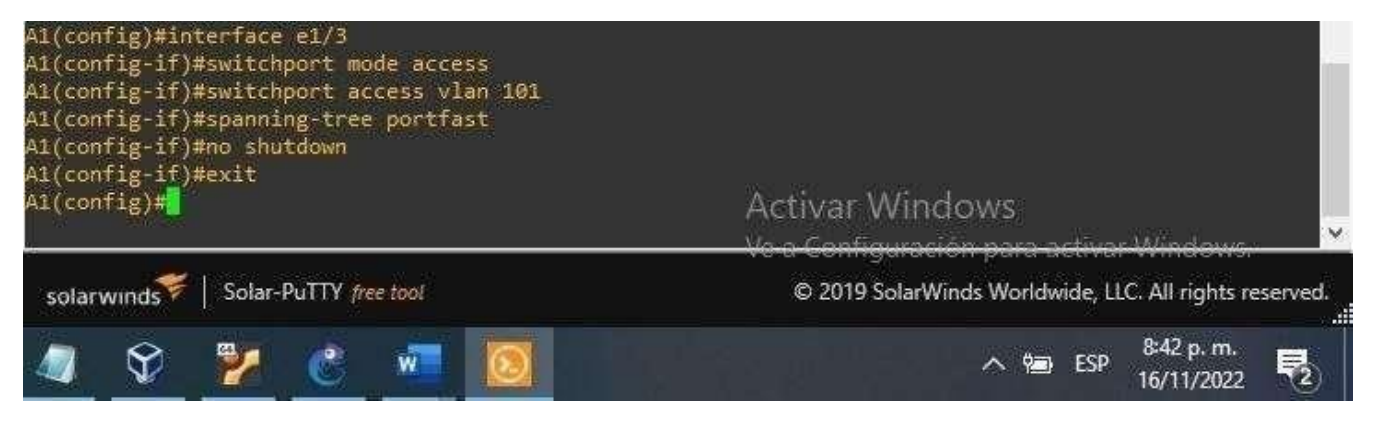

Fuente: González, 2022 (Autoría propia) realizado en GNS3

## **CONFIGURACION PARA PC4**

config t interface e2/0 switchport mode access switchport access vlan 100 spanning-tree portfast no shutdown exit

Figura 27.Configuración de A1 spanning-tree portfast.

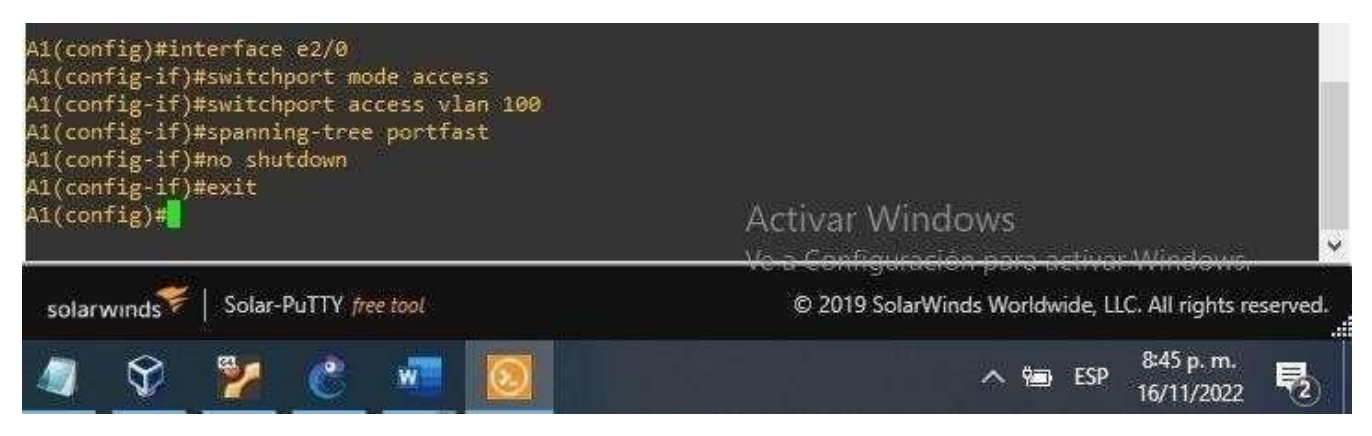

Fuente: González, 2022 (Autoría propia) realizado en GNS3

## VERIFICACION DEL COMANDO SHOW VLAN BRIEF EN D1

Figura 28. Verificación comando shoe vlan brief D1

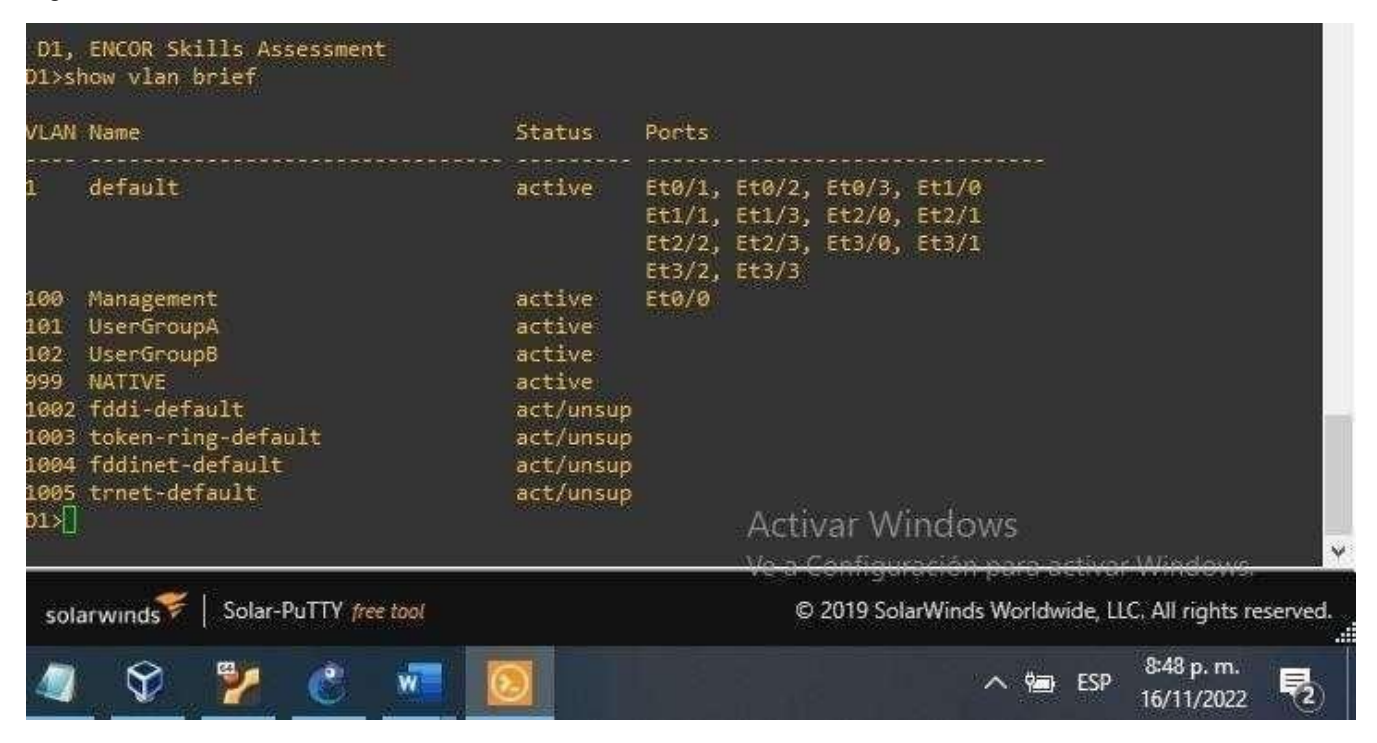

# Figura 29. Comando show vlan brief en D2

| VLAN                                             | Name                                                                                                    | Status                                                                                   | Ports                                                                                                  |
|--------------------------------------------------|----------------------------------------------------------------------------------------------------|------------------------------------------------------------------------------------------|----------------------------------------------------------------------------------------------------|
| 1                                                | default                                                                                                    | active                                                                                   | Et0/1, Et0/2, Et0/3, Et1/1<br>Et1/2, Et1/3, Et2/0, Et2/1<br>Et2/2, Et2/3, Et3/0, Et3/1<br>Et3/2, Et3/3 |
| 100<br>101<br>102<br>999<br>1002<br>1003<br>1004 | Management<br>UserGroupA<br>UserGroupB<br>NATIVE<br>fddi-default<br>token-ring-default<br>fddinet-default<br>trnet-default | active<br>active<br>active<br>active<br>act/unsup<br>act/unsup<br>act/unsup<br>act/unsup | <u>Et0/0</u>                                                                                           |
| D2#                                              |                                                                                                    |                                                                                          | Activar Windows<br>Ve a Configuración para activar Windows.                                            |
| sola                                             | arwinds   Solar-PuTTY free tool                                                                                            |                                                                                          | © 2019 SolarWinds Worldwide, LLC. All rights reserved.                                                 |
| 47                                               | 🛇 🎽 🖑 🚾                                                                                                    |                                                                                          | ∧ ♥im ESP 8:50 p.m.<br>16/11/2022 2                                                                    |

Fuente: González, 2022 (Autoría propia) realizado en GNS3

Figura 30. Comando show vlan brief en A1

| A1#sl                                            | how vlan brief                                                                                            |                                                                             |                                                                                                    |   |
|--------------------------------------------------|----------------------------------------------------------------------------------------------------|-----------------------------------------------------------------------------|----------------------------------------------------------------------------------------------------|---|
| VLAN                                             | Name                                                                                                    | Status                                                                      | Ports                                                                                                  |   |
| 1                                                | default                                                                                                   | active                                                                      | Et0/0, Et0/1, Et0/2, Et0/3<br>Et1/0, Et1/1, Et1/2, Et2/1<br>Et2/2, Et2/3, Et3/0, Et3/1<br>Et3/2, Et3/3 |   |
| 100<br>101<br>102<br>999<br>1002<br>1003<br>1004 | Management<br>UserGroupA<br>UserGroupB<br>NATIVE<br>fddi-default<br>token-ring-default<br>fddinet-default | active<br>active<br>active<br>active<br>act/unsup<br>act/unsup<br>act/unsup | Et2/0<br>Et1/3                                                                                         |   |
| A1#                                              | truet-uerduit                                                                                             | act/unsup                                                                   | Activar Windows                                                                                        | v |
| sola                                             | arwinds ኛ   Solar-PuTTY fiee tool                                                                         |                                                                             | © 2019 SolarWinds Worldwide, LLC. All rights reserved.                                                 |   |
|                                                  | 😵 🎽 💰 🐖                                                                                                   | 2                                                                           | ∧ 📾 ESP 8:52 p.m.<br>16/11/2022 ₹2                                                                     |   |

| 2.7 | Compruebe            | los          | PC2 y F                  | PC3 son              | clientes | 1 |
|-----|----------------------|--------------|--------------------------|----------------------|----------|---|
|     | servicios DH<br>IPv4 | ICP DI<br>di | DHCP y<br>direcciones IF | deben<br>Pv4 válidas | recibir  |   |

## VERIFICACION DE PC3 COMANDO SHOW IP PARA VERLAS IP

Figura 31. Comando show ip PC3

| NAME         | : VPCS[1]           |
|--------------|---------------------|
| IP/MASK      | : 10.1.100.5/24     |
| GATEWAY      | : 10.1.100.254      |
| DNS          | :                   |
| MAC          | : 00:50:79:66:68:01 |
| LPORT        | : 20046             |
| RHOST:PORT   | : 127.0.0.1:20047   |
| MTU<br>VPCS> | : 1500              |

Fuente: González, 2022 (Autoría propia) realizado en GNS

## VERIFICACIÓN DE PC2 COMANDO SHOW IP PARA VERLAS IP

Figura 32. Comando show ip PC2

| NAME       | : VPCS[1]           |
|------------|---------------------|
| IP/MASK    | : 10.1.100.5/24     |
| GATEWAY    | : 10.1.100.254      |
| DNS        | :                   |
| MAC        | : 00:50:79:66:68:00 |
| LPORT      | : 20044             |
| RHOST:PORT | : 127.0.0.1:20045   |
| MTU        | : 1500              |
| VPCS>      |                     |

|     |              |     | PC <sup>2</sup> | 1debería hace | r ping cor | n éxito: |   |
|-----|--------------|-----|-----------------|---------------|------------|----------|---|
|     |              |     | •               | D1:           |            | 1.100.1  |   |
|     |              |     | •               | D2:           | 10.0       | 1.100.2  |   |
|     |              |     | •               | PC4:          | 10.0       | 1.100.6  |   |
|     |              |     | PC2             | debería       | hacer      | ping     |   |
|     |              |     | correct         | amente:       |            |          |   |
|     |              |     | •               | D1:           | 10.0       | 1.102.1  |   |
|     | Compruebe    | la  | •               | D2:           | 10.0       | 1.102.2  |   |
| 2.8 | conectividad | LAN | PC3             | debería       | hacer      | ping     |   |
|     | local        |     | correct         | amente:       |            |          |   |
|     |              |     | •               | D1:           | 10.0       | 1.101.1  | 1 |
|     |              |     | •               | D2:           | 10.0       | 1.101.2  |   |
|     |              |     | PC4             | debería       | hacer      | ping     |   |
|     |              |     | correct         | amente:       |            |          |   |

|  | •         | D1:       | 10.01.100.1 |
|--|-----------|-----------|-------------|
|  | •         | D2:       | 10.01.100.2 |
|  | • PC1: 10 | .01.100.5 |             |
|  |           |           |             |

PC1debería hacer ping con éxito:

- D1: ping 10.01.100.1// ingresamos la direcciones y realizamos ping
- D2: ping 10.01.100.2//ingresamos la direcciones y realizamos ping
- PC4:ping 10.01.100.6// ingresamos la direcciones y realizamos ping

### Figura 33. Se realiza ping

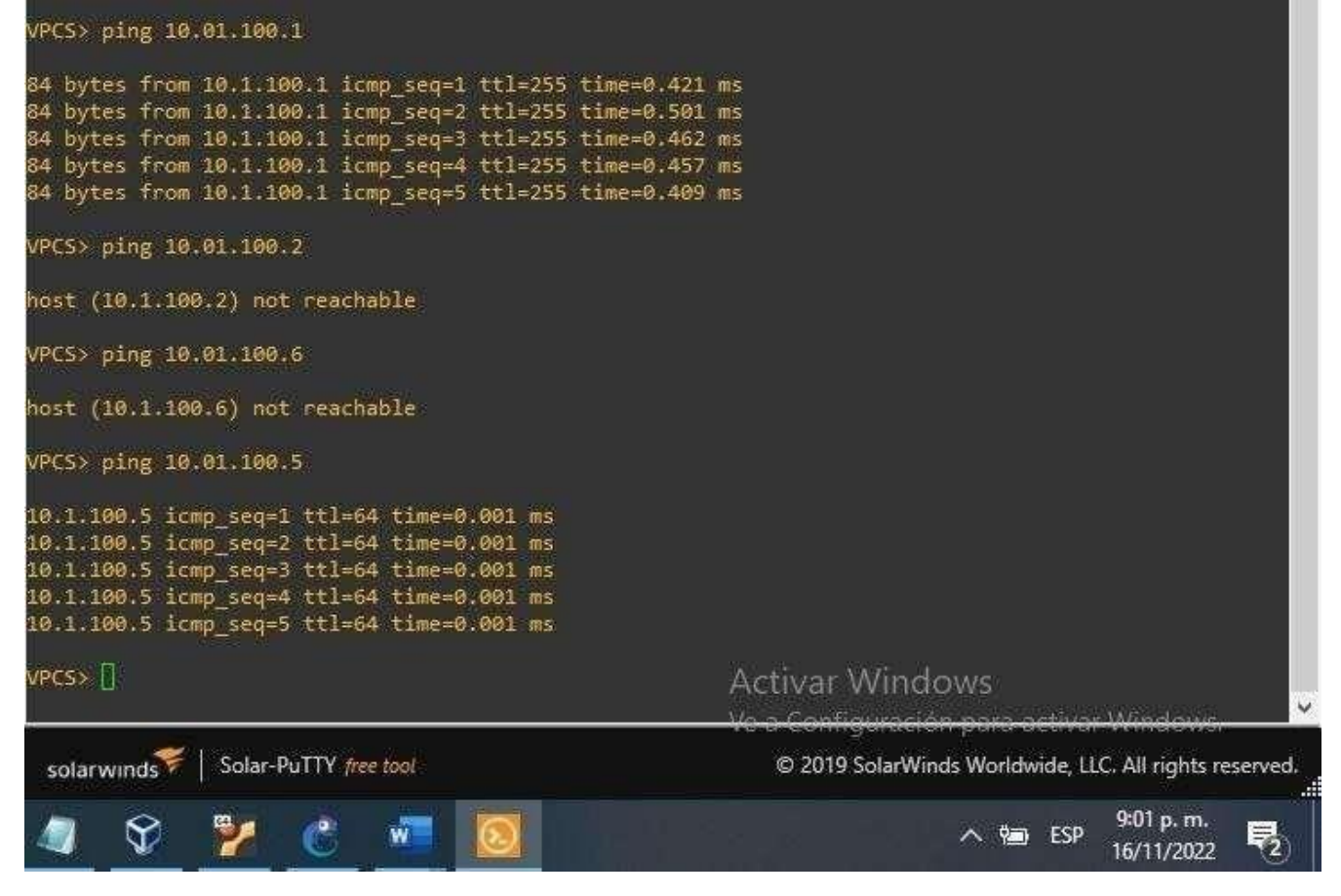

Fuente: González, 2022 (Autoría propia) realizado en GNS3

## 2. CONFIGURAR LOS PROTOCOLOS DE ENRUTAMIENTO (ESCENARIOS 2)

| Tarea<br># |        |     | Tarea |    |       | Especificación             | Puntos |
|------------|--------|-----|-------|----|-------|----------------------------|--------|
| 3.1        | En     | la  | "Red  | de | la    | Utilice OSPF Procesos ID 4 | 8      |
|            | empres | sa" | (es   | de | ecir, | У                          |        |
|            | R1,    | R3, | D1    | у[ | D2),  | asigne lossiguientes ID de |        |

| configure | Э   | OSP     | Fv2 | router  |          |         |            |  |
|-----------|-----|---------|-----|---------|----------|---------|------------|--|
| de ái     | rea | únicaen | el  | •       | R1:      | :       | 0.0.4.1    |  |
| área 0    |     |         |     | •       | R3:      | :       | 0.0.4.3    |  |
|           |     |         |     | • D1    | : 0,0.   | 4.131   | Español    |  |
|           |     |         |     | •       | D2:      |         | 0.0.4.132  |  |
|           |     |         |     | En R'   | , R3, D  | )1 y D2 | , anuncie  |  |
|           |     |         |     | todas   |          |         |            |  |
|           |     |         |     | las re  | des /VI  | LAN co  | onectadas  |  |
|           |     |         |     | directa | amente   | en el   | Área 0.    |  |
|           |     |         |     | • En F  | ₹1, no a | nuncie  | la red R1  |  |
|           |     |         |     | -       |          |         | R2.        |  |
|           |     |         |     | • En    | R1, pro  | pague   | una ruta   |  |
|           |     |         |     | prede   | terminad | da. Te  | enga en    |  |
|           |     |         |     | cuenta  | a que BO | GP prop | orcionará  |  |
|           |     |         |     | laruta  |          | predete | erminada.  |  |
|           |     |         |     | Desad   | tive lo  | s anur  | ncios de   |  |
|           |     |         |     | OSPF    |          | v2      | en:        |  |
|           |     |         |     | • D1    | Todas    | s las i | interfaces |  |
|           |     |         |     | excep   | to E1/2  | 2D2: T  | odas las   |  |
|           |     |         |     | interfa | ces exc  | epto E1 | 1/0        |  |
|           |     |         |     |         |          |         |            |  |

Fuente: González, 2022 (Autoría propia) realizado en GNS3

R1

router ospf 4

router-id 0.0.4.1 network 10.01.10.0 0.0.0.255 area 0 network 10.01.13.0 0.0.255 area 0 default-information originate exit

Figura 34. Se realiza asignación de ID y configuración de R1

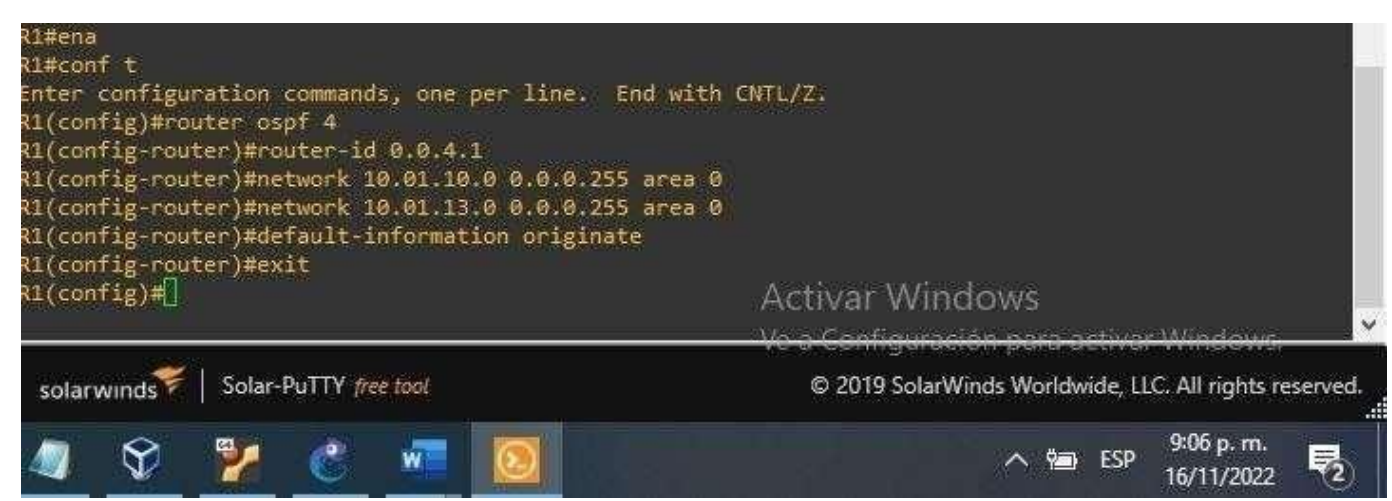

router ospf 4 router-id 0.0.4.3 network 10.01.11.0 0.0.0.255 area 0 network 10.01.13.0 0.0.0.255 area 0 exit

Figura 35. Se realiza asignación de ID y configuración de R3

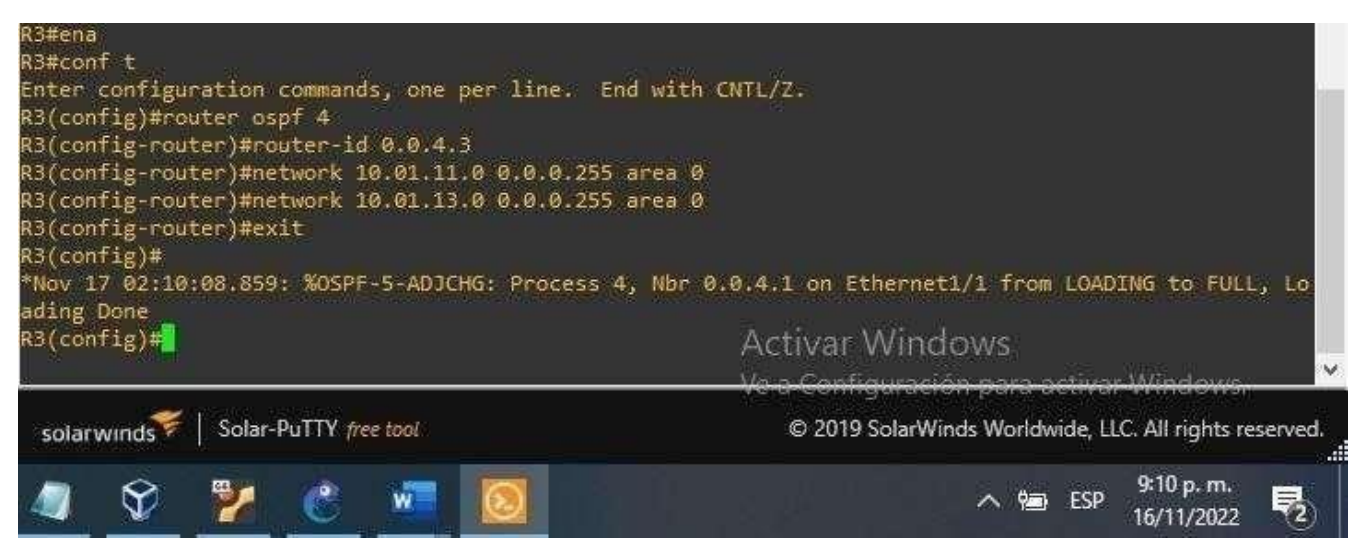

Fuente: Autoría propia realizado en GNS3

D1

router ospf 4 router-id 0.0.4.131 network 10.01.100.0 0.0.0.255 area 0 network 10.01.101.0 0.0.0.255 area 0 network 10.01.102.0 0.0.0.255 area 0 network 10.01.10.0 0.0.0.255 area 0 passive-interface default no passiveinterface e1/2exit R3

Figura 36. Se realiza asignación de ID y configuración de D1

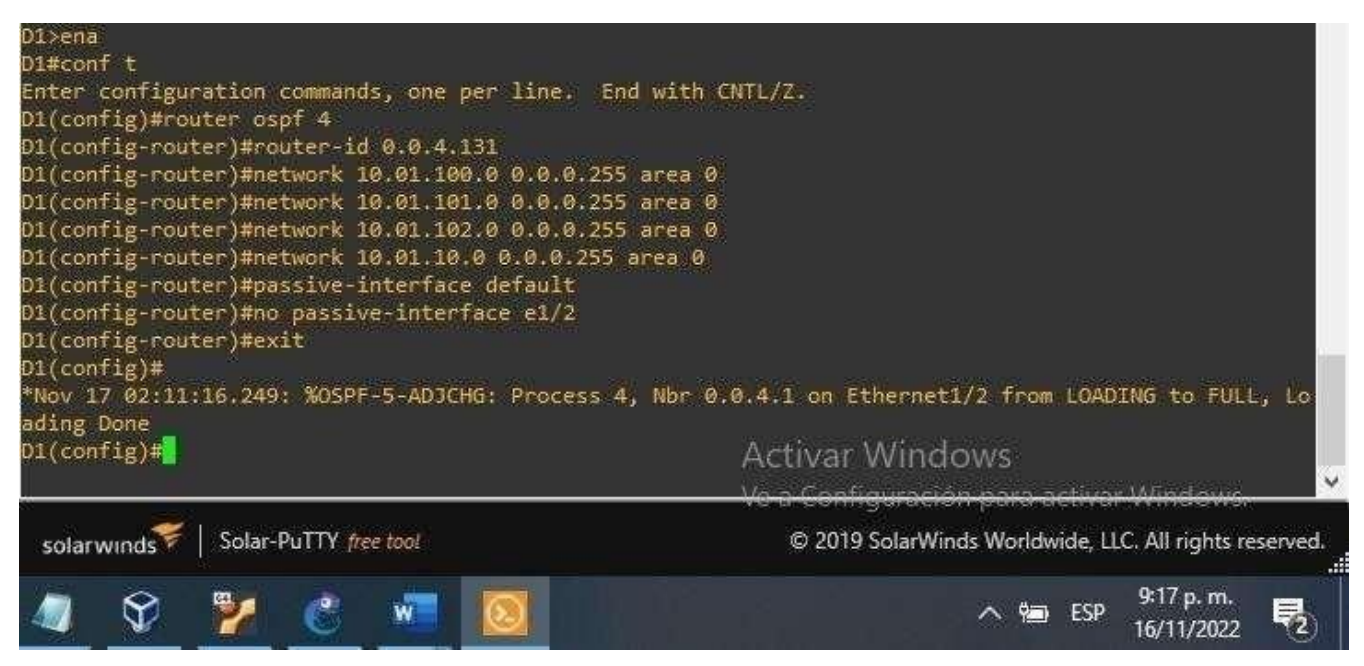

Fuente: González, 2022 (Autoría propia) realizado en GNS3

D2

```
router ospf 4
router-id 0.0.4.132
network 10.01.100.0 0.0.0.255 area 0
network 10.01.101.0 0.0.0.255 area 0
network 10.01.102.0 0.0.0.255 area 0
network
10.01.11.0
0.0.0.255 area 0
passive-interface
default
no
passiveinterface
e1/0exit
```

Figura 37. Se realiza asignación de ID y configuración de D2

| D2#config t<br>Enter configuration commands, one per line. End w<br>D2(config)#router ospf 4<br>D2(config-router)#router-id 0.0.4.132<br>D2(config-router)#network 10.01.100.0 0.0.0.255 aru<br>D2(config-router)#network 10.01.101.0 0.0.0.255 aru | ith CNTL/Z.<br>ea 0<br>ea 0                                |
|----------------------------------------------------------------------------------------------------|------------------------------------------------------------|
| D2(config-router)#network 10.01.102.0 0.0.0.255 ar<br>D2(config-router)#network 10.01.11.0 0.0.0.255 are<br>D2(config-router)#passive-interface default<br>D2(config-router)#no passive-interface e1/0<br>D2(config-router)#exit<br>D2(config)#     | Activar Windows                                            |
| solarwinds Solar-PuTTY free tool                                                                                                    | © 2019 SolarWinds Worldwide, LLC. All rights reserved.<br> |
| 🧟 😤 🞽 🙋 📶                                                                                                    | ∧ 📾 ESP 9:19 p. m.<br>16/11/2022 ₹2                        |

|     | En la "red de la empresa"    | Utilice OSPFProcesosID 6                     |   |
|-----|------------------------------|----------------------------------------------|---|
|     | (es decir, R1, R3, D1 y D2), | y asigne los                                 |   |
|     | configure OSPFv3 clásico del | siguientesID de router:                      |   |
|     | área única en el área 0      | • R1: 0.0.6.1                                |   |
|     |                              | • R3: 0.0.6.3                                |   |
|     |                              | • D1: 0.0.6.131                              |   |
|     |                              | • D2: 0.0.6.132                              |   |
|     |                              | En R1, R3, D1 y D2, anuncie                  |   |
|     |                              | todas                                        |   |
|     |                              | las redes /VLAN conectadas.                  |   |
|     |                              | directamente en el Área 0.                   |   |
|     |                              | • En R1, no anuncie la red R1                |   |
|     |                              | – R2.                                        |   |
| 3.2 |                              | •En R1, propague una ruta                    | 8 |
|     |                              | predeterminada.                              |   |
|     |                              | Tenga en cuenta que BGP                      |   |
|     |                              | proporcionará                                |   |
|     |                              | La ruta predeterminada.                      |   |
|     |                              | Desactive los anuncios de                    |   |
|     |                              | OSPFv3 en:                                   |   |
|     |                              | <ul> <li>D1: Todas las interfaces</li> </ul> |   |
|     |                              | excepto E1/2                                 |   |
|     |                              | <ul> <li>D2: Todas las interfaces</li> </ul> |   |
|     |                              | excepto E1/0                                 |   |
|     |                              |                                              |   |
|     |                              |                                              |   |

Fuente: González, 2022 (Autoría propia) realizado en GNS3

R1

ipv6 router ospf 6 router-id 0.0.6.1 default-information originate exit interface e1/2 ipv6 ospf 6 area 0 exit interface e1/1 ipv6 ospf 6 area 0 exit

Figura 38. Se realiza protocolo ospf, direccionamiento a área 0 R1.

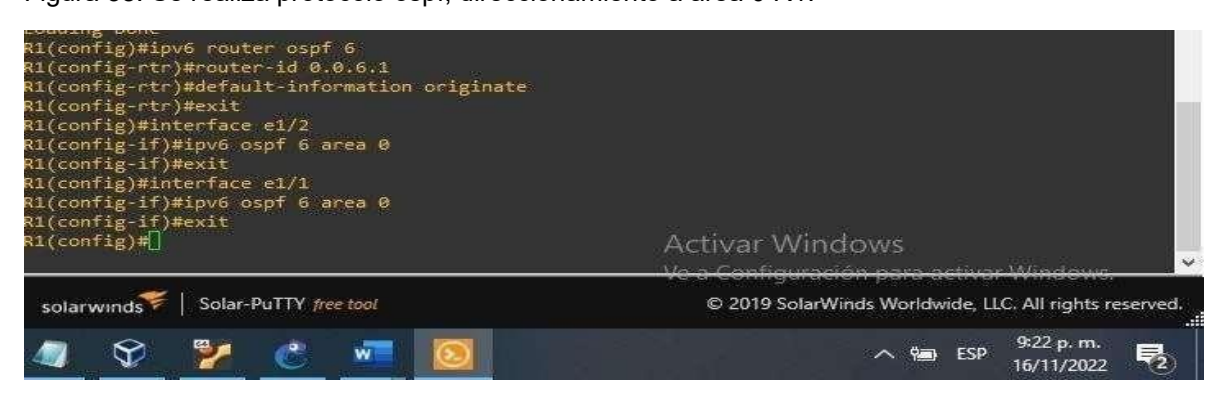

ipv6 router ospf 6 router-id 0.0.6.3 exit interface e1/0 ipv6 ospf 6 area 0 exit interface e1/1 ipv6 ospf 6 area 0

exit

Figura 39.Se realiza asignación de ID y configuración de D2

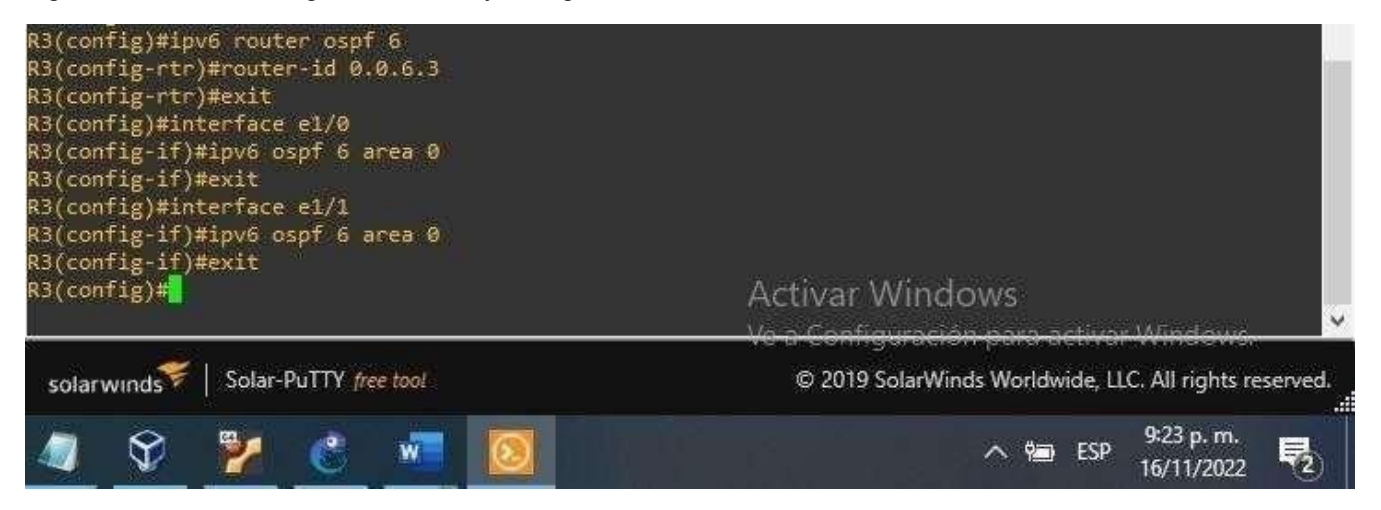

Fuente: González, 2022 (Autoría propia) realizado en GNS3

D1

ipv6 router ospf 6 router-id 0.0.6.131 passive-interface default no passive-interface e1/2 exit interface e1/2 ipv6 ospf 6 area 0 exit interface vlan 100 ipv6 ospf 6 area 0 exit interface vlan 101 ipv6 ospf 6 area 0 exit interface vlan 102 ipv6 ospf 6 area 0 exit

Figura 40. Se realiza protocolo ospf, direccionamiento a área 0 R1

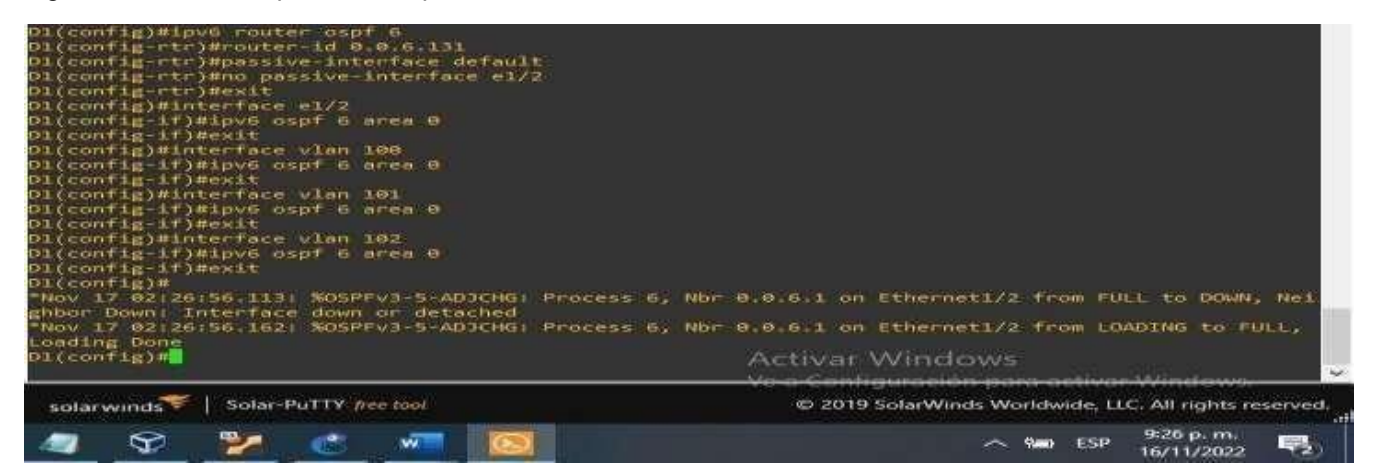

Fuente: González, 2022 (autoría propia) realizado en GNS3

D2

ipv6 router ospf 6 router-id 0.0.6.132 passive-interface default no passive-interface e1/0 exit interface e1/0 ipv6 ospf 6 area 0 exit

interface vlan 100 ipv6 ospf 6 area 0 exit

interface vlan 101 ipv6 ospf 6 area 0 exit

interface vlan 102 ipv6 ospf 6 area 0 exit Figura 41. Se realiza protocolo ospf, direccionamiento a área 0 D2

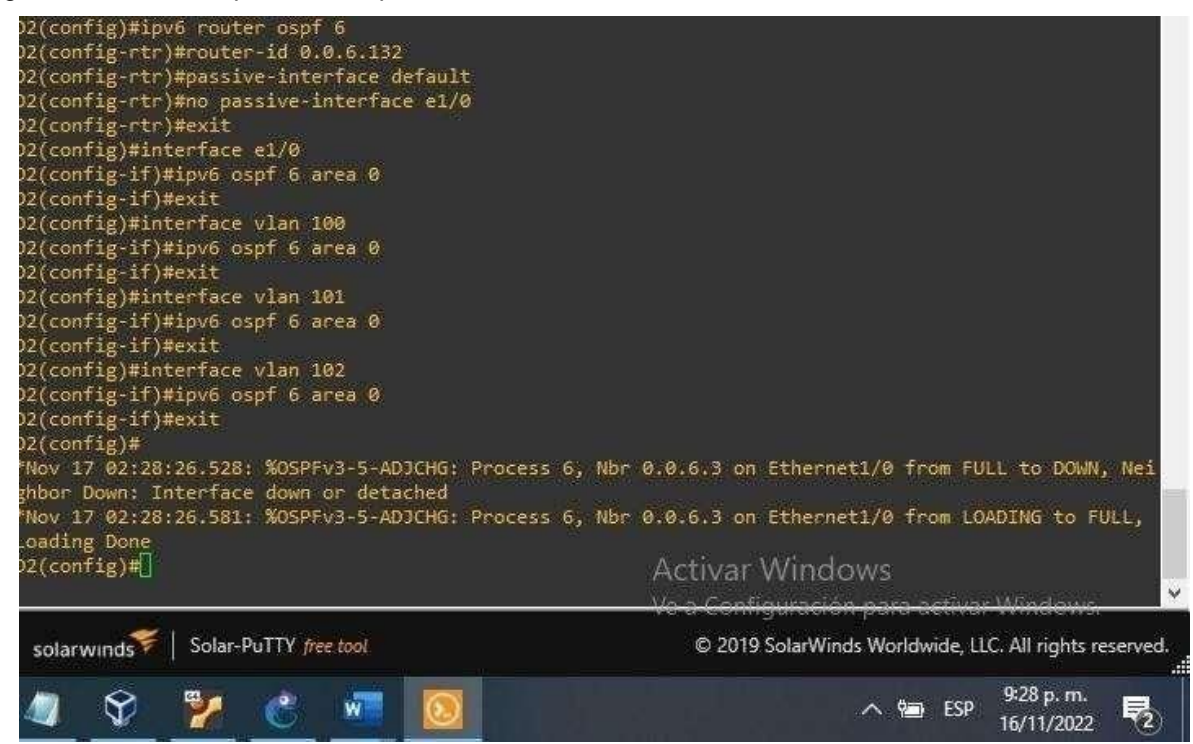

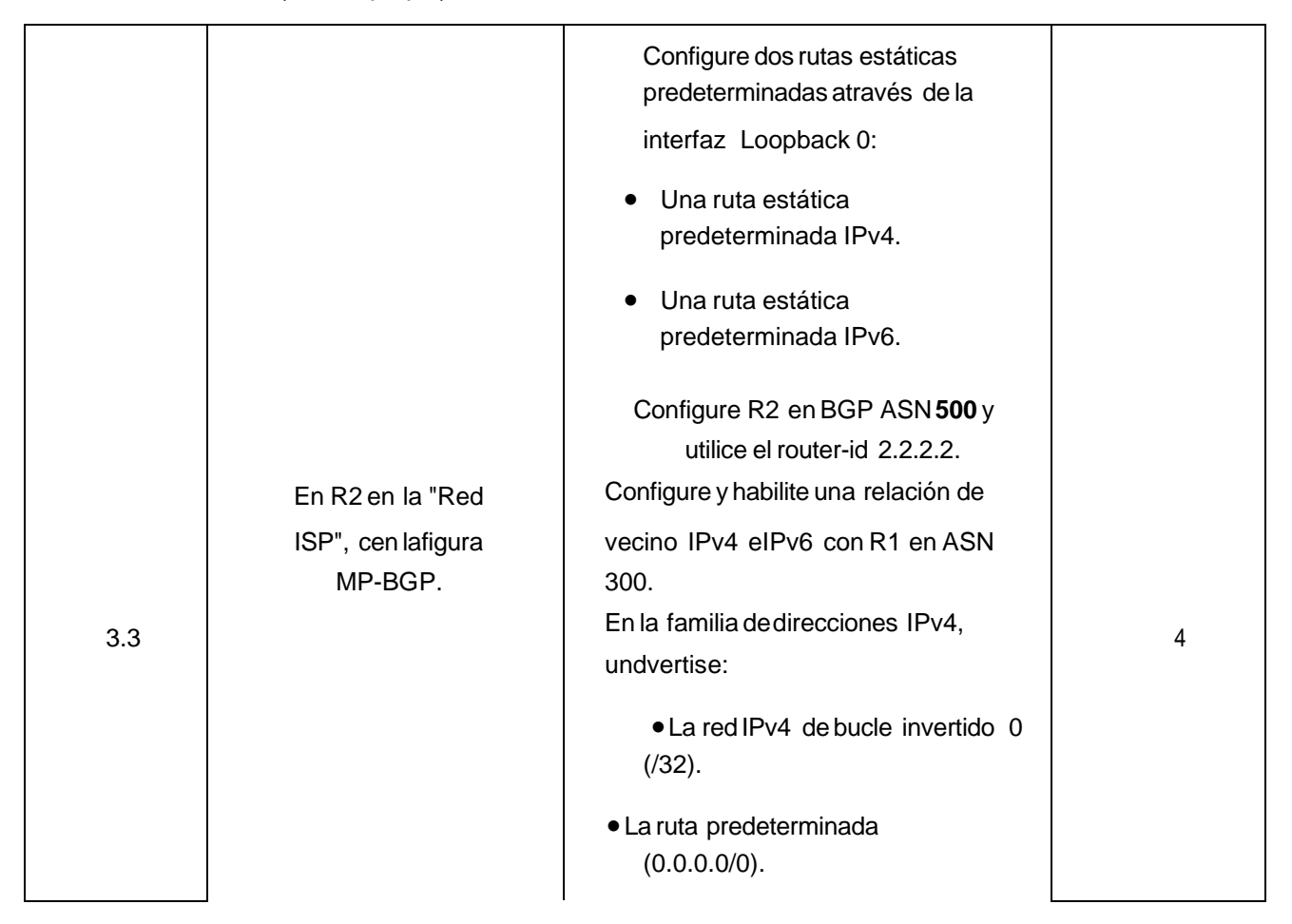

| En Familia de direcciones IPv6,<br>anuncie: |  |
|---------------------------------------------|--|
| •La red IPv4 de bucle invertido 0 (/128).   |  |
| ● La ruta predeterminada (::/0).            |  |

Fuente: González, 2022 (autoría propia) realizado en GNS3

R2

ip route 0.0.0.0 0.0.0.0 loopback 0 router bgp 500 bgp router-id 2.2.2.2 neighbor 209.165.200.225 remote-as 300 neighbor 2001:db8:200::1 remote-as 300 address-family ipv4 neighbor 209.165.200.225 activate

no neighbor 2001:db8:200::1 activate network 2.2.2.2 mask 255.255.255.255 network 0.0.00 exit-address-family address-family ipv6 no neighbor 209.165.200.225 activate neighbor 2001:db8:200::1 activate network 2001:db8:2222::/128 network ::/0 exit-address-family

Figura 42.Se realiza dos rutas estáticas mediante interface loop back R2

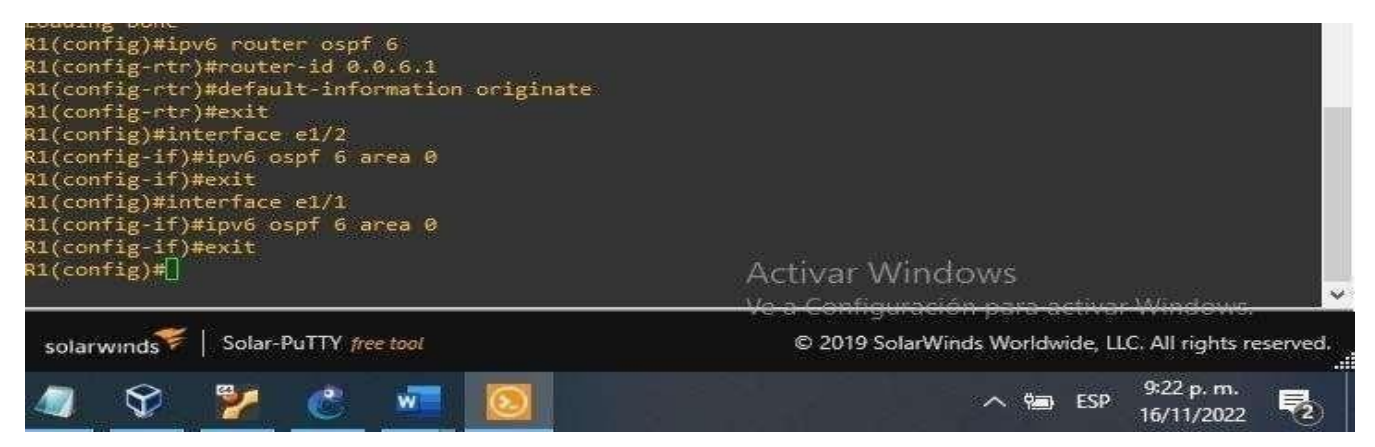

|     |                                          | F                                                                      |  |
|-----|------------------------------------------|------------------------------------------------------------------------|--|
|     |                                          | Configure dos rutas de resumen estáticas para lainterfaz Null 0:       |  |
|     |                                          | <ul> <li>Un resumen de la ruta IPv4 para<br/>10.XY.0.0/8.</li> </ul>   |  |
|     |                                          | <ul> <li>Un resumen de la ruta IPv6 para 2001:db8:100::/48.</li> </ul> |  |
|     |                                          | Configure R1 en BGP ASN <b>300</b> yutilice el router-id 1.1.1.1.      |  |
|     | En R1 en la "Red ISP",                   | Configure una relación de vecinolPv4 e IPv6 conR2 en ASN 500.          |  |
|     | configureMP-BGP.                         | En la familia de direcciones IPv4:                                     |  |
| 3.4 | • Deshabilite la relación de vecinolPv6. | 4                                                                      |  |
|     |                                          | <ul> <li>Habilite la relación de vecino IPv4.</li> </ul>               |  |
|     |                                          | • Anuncie la red 10.XY0.0/8.                                           |  |
|     |                                          | En la familia de direcciones IPv6:                                     |  |
|     |                                          | • Deshabilite la relación de vecinolPv4.                               |  |
|     |                                          | <ul> <li>Habilite la relación de vecino IPv6.</li> </ul>               |  |
|     |                                          | • Anuncie la red 2001:db8:100::/48.                                    |  |

R1

ip route 10.01.0.0 255.0.0.0 null0 ipv6 route 2001:db8:100::/48 null0 router bgp 300 bgp router-id 1.1.1.1 neighbor 209.165.200.226 remote-as 500 neighbor 209.165.200.226 Up neighbor 2001:db8:200::2 remote-as 500 address-family ipv4 unicast neighbor 209.165.200.226 activate

no neighbor 2001:db8:200::2 activate network 0.0.00 mask 255.0.0.0 exit-address-family address-family ipv6 unicast no neighbor 209.165.200.226 activate neighbor 2001:db8:200::2 activate network 2001:db8:100::/48 exit-address-family Figura 43. Se realiza protocolo ospf, direccionamiento a área 0 R1.

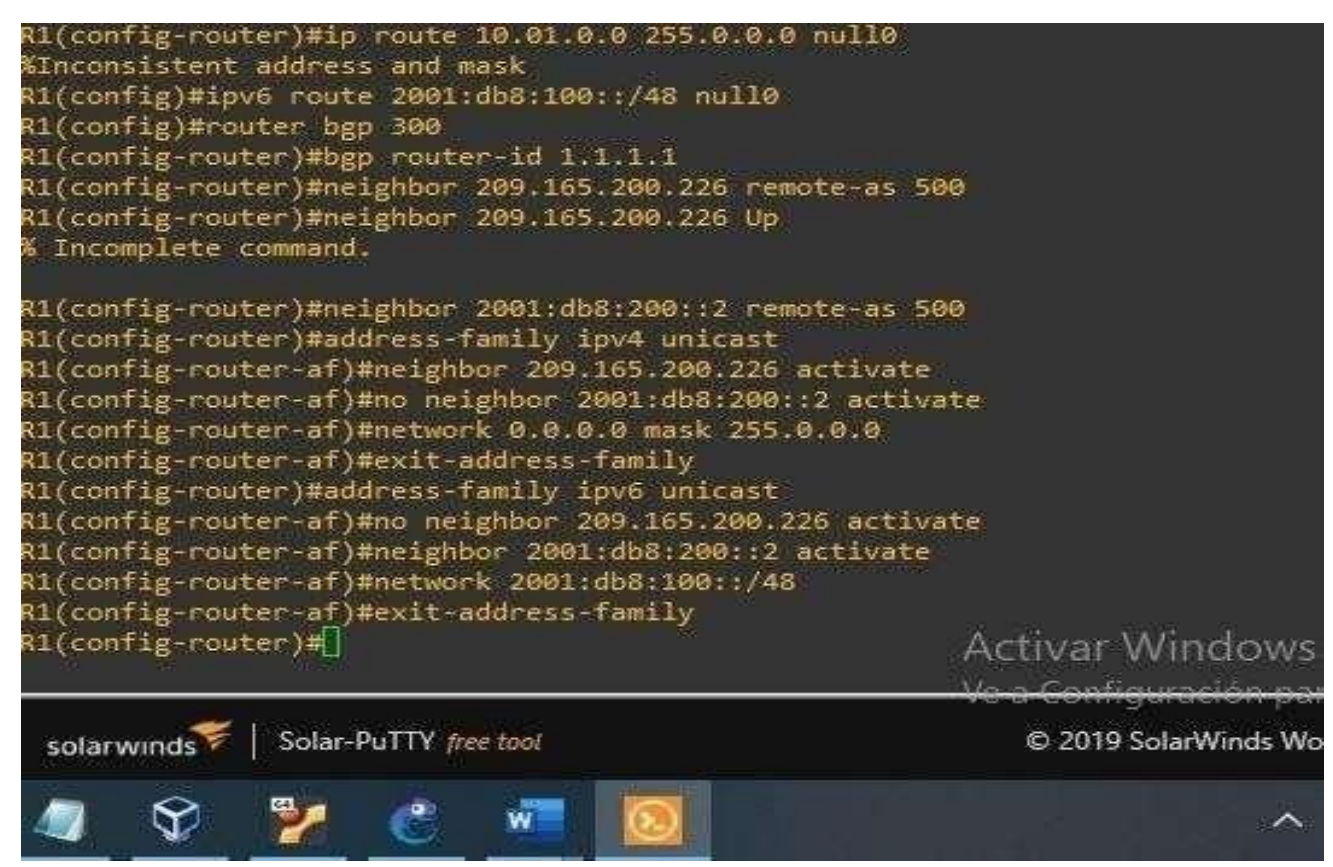

|                                                               |                                                        | Cree dos SLA IP.                                                                |   |
|---------------------------------------------------------------|--------------------------------------------------------|---------------------------------------------------------------------------------|---|
|                                                               |                                                        | <ul> <li>Utilice el SLA número 4 para<br/>IPv4.</li> </ul>                      |   |
|                                                               | En D1, cree SLA IPque                                  | <ul> <li>Utilice el SLA número 6 para<br/>IPv6.</li> </ul>                      |   |
| prueben la<br>accesibilidad de la<br>interfaz R1 E1/2.<br>4.1 | prueben la<br>accesibilidad de la<br>interfaz R1 E1/2. | Los SLA IP probarán la disponibilidad delainterfaz R1 E1/2 cada 5 segundos.     |   |
|                                                               |                                                        | Programe el SLA para su<br>implementacióninmediata sin hora de<br>finalización. |   |
|                                                               |                                                        | Cree un objeto de SLA de IP para el SLA4 y otropara el SLA de IP 6.             | 2 |
|                                                               |                                                        | <ul> <li>Utilice el número de pista 4 para<br/>IPSLA 4.</li> </ul>              |   |
|                                                               |                                                        | <ul> <li>Utilice el número de pista 6 para<br/>IPSLA 6.</li> </ul>              |   |
|                                                               |                                                        |                                                                                 |   |

|  | Los objetos rastreados deben notificar a<br>D1 si elestado del SLA IP cambia de<br>abajo a arriba después de 10 segundos<br>,o de arriba a abajo después de 15<br>segundos. |  |
|--|----------------------------------------------------------------------------------------------------|--|
|  |                                                                                                    |  |
|  |                                                                                                    |  |
|  |                                                                                                    |  |

Fuente: González, 2022 (autoría propia) realizado en GNS3

ip sla 4 icmp-echo 10.01.10.1 frequency 5 exit ip sla 6 icmp-echo 2001:db8:100:1010::1 frequency 5 exit ip sla schedule 4 life forever start-time now ip sla schedule 6 life forever start-time now track 4 ip sla 4 delay down 10 up 15 exit track 6 ip sla 6 delay down 10 up 15 exit

### Figura 44.Se crea dos sla4 D1

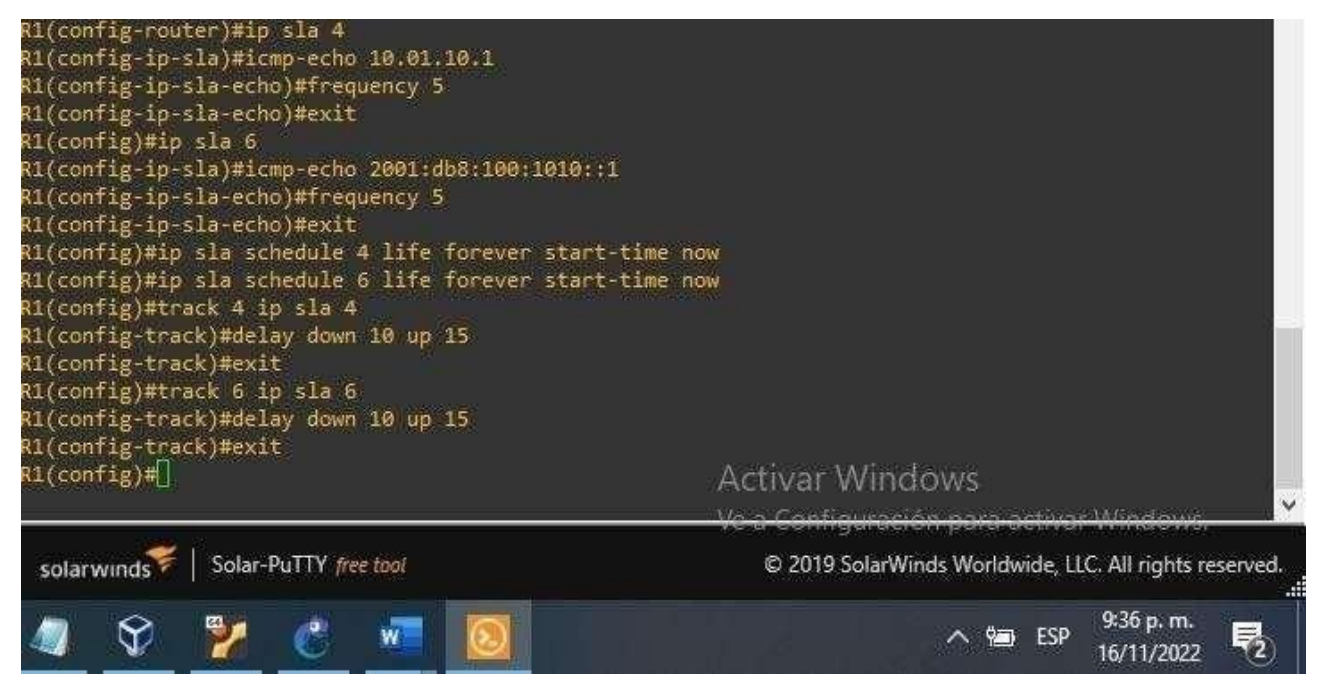

Fuente: González, 2022 (autoría propia) realizado en GNS3

|                                                                                    |                                               | Cree dos SLA IP.                                                                                                    |   |
|------------------------------------------------------------------------------------|-----------------------------------------------|----------------------------------------------------------------------------------------------------|---|
|                                                                                    | En D2, orog SLA                               | <ul> <li>Utilice el SLA número 4 para IPv4.</li> <li>Utilice el SLA número 6 para IPv6.</li> </ul>                                                                    |   |
| En D2, cree SLA<br>IP que prueben<br>la accesibilidac<br>de la interfaz R3<br>E1/0 | IP que prueben                                | cada 5 segundos.                                                                                                    |   |
|                                                                                    | la accesibilidad<br>de la interfaz R3<br>F1/0 | Programe el SLA para su implementacióninmediata sin hora<br>de finalización.                                                                                          |   |
|                                                                                    |                                               | Cree un objeto de SLA de IP para el SLA4 yotro para el SLA<br>de IP 6.                                                                                                |   |
| 4.2                                                                                |                                               | • Utilice el número de pista 4 para IPSLA 4.                                                                                                    | 2 |
|                                                                                    |                                               | <ul> <li>Utilice el número de pista 6 para IPSLA 6.</li> </ul>                                                                                                    |   |
|                                                                                    |                                               | Los objetos rastreados deben notificar a D1 si elestado del SLA<br>IP cambia de abajo a arriba después de 10 segundos ,o de<br>arriba a abajo después de 15 segundos. |   |

ip sla 4 icmp-echo 10.01.11.1 frequency 5 exit ip sla 6 icmp-echo 2001:db8:100:1011::1 frequency 5 exit ip sla schedule 4 life forever start-time now ip sla schedule 6 life forever start-time now track 4 ip sla 4 delay down 10 up 15 exit track 6 ip sla 6

exit

Figura 45.validacion de D1

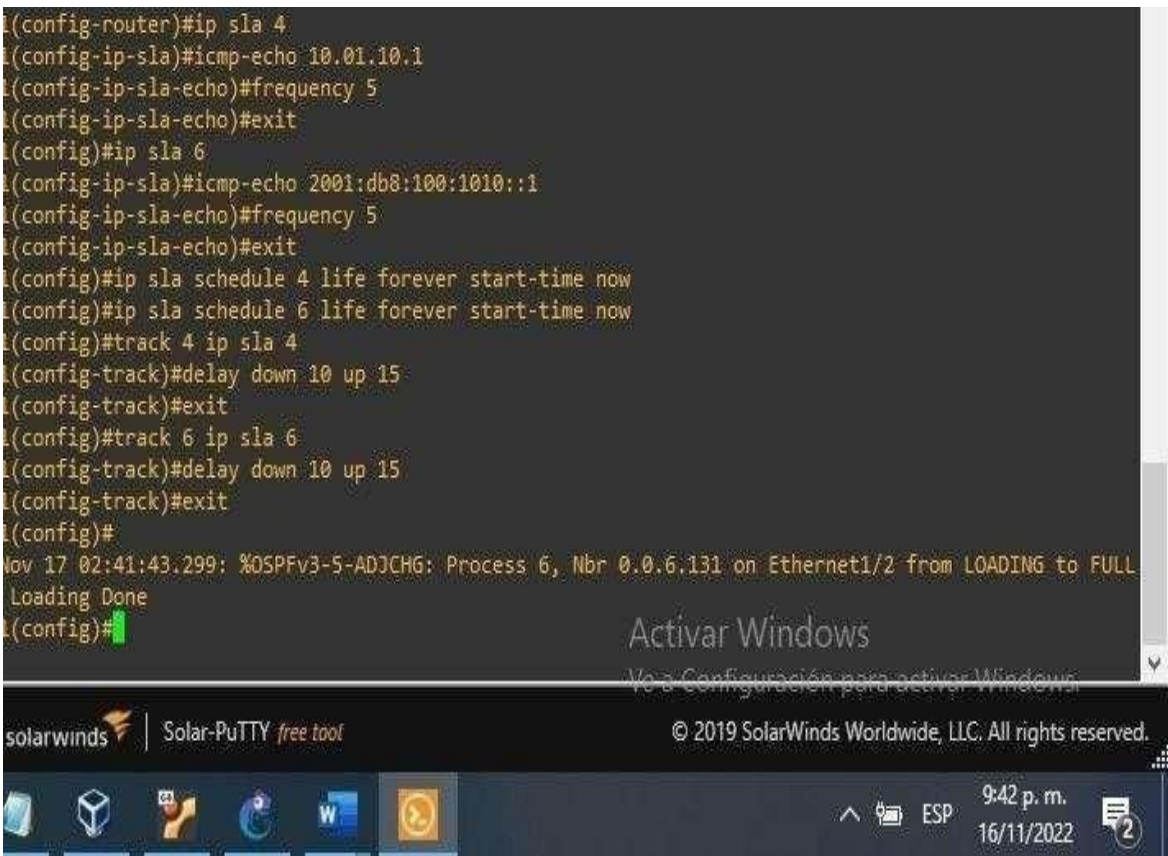

Fuente: González, 2022 (autoría propia) realizado en GNS3.

D2 es el router principal para VLAN 101; por lo tanto, la prioridad también se cambiará a 150. Configure HSRP versión 2.

Configure el grupo 104 de HSRP IPv4 para VLAN 100:

Asigne la dirección IP virtual 10.XY.100.254. Habitite la preferencia.

Realice un seguimiento del objeto 4 y disminuya En D2, configure HSRPv2. Configure el grupo 114 de HSRP IPv4 para VLAN101: Asigne la dirección IP virtual 10. XY.10 1,254. Establezca la prioridad del grupo en 150. Habilite la preferencia. Realice un seguimiento del objeto 4 hasta disminuir en 60. Configure el grupo HSRP IPv4 124 para VLAN 102: Asigne la dirección IP virtual 10. XY.10 2.254. Habilite la preferencia. Realice un seguimiento del objeto 4 hastadisminuir en 60. Configure IPv6 HSRP grupo 10 6 para VLAN 100: Asigne la dirección IP virtual mediante la configuración automática de ipv6. interface vlan 100 standby version 2 standby 104 ip 10.01.100.254 standby 104 priority 150 standby 104 preempt standby 104 track 4 decrement 60 standby 106 ipv6 autoconfig standby 106 priority 150 standby 106 preempt standby 106 track 6 decrement 60 exit interface vlan 101 standby version 2 standby 114 ip 10.01.101.254 standby 114 preempt standby 114 track 4 decrement 60 standby 116 ipv6 autoconfig standby 116 preempt standby 116 track 6 decrement 60 exit interface vlan 102 standby version 2 standby 124 ip 10.01.102.254 standby 124 priority 150 standby 124 preempt standby 124 track 4 decrement 60 standby 126 ipv6 autoconfig standby 126 priority 150

standby 126 priority 150

standby 126 preempt

standby 126 track 6 decrement 60 exit

end

Figura 47.Se configura HSRPv2

| 2(config)#interface vlan 100                  |                                                        |
|-----------------------------------------------|--------------------------------------------------------|
| 2(config-if)#standby version 2                |                                                        |
| 2(config-if)#standby 104 ip 10.01.100.254     |                                                        |
| 2(config-if)#standby 104 preempt              |                                                        |
| 2(config-if)#standby 104 track 4 decrement 60 |                                                        |
| 2(config-if)#standby 106 ipv6 autoconfig      |                                                        |
| 2(config-if)#standby 106 preempt              |                                                        |
| 2(config-if)#standby 106 track 6 decrement 60 |                                                        |
| 2(config-if)#exit                             |                                                        |
| 2(config)#interface vlan 101                  |                                                        |
| 2(config-if)#standby version 2                |                                                        |
| 2(config-if)#standby 114 ip 10.01.101.254     |                                                        |
| 2(config-if)#standby 114 priority 150         |                                                        |
| 2(config-if)#standby 114 preempt              |                                                        |
| 2(config-if)#standby 114 track 4 decrement 60 |                                                        |
| 2(config-if)#standby 116 ipv6 autoconfig      |                                                        |
| 2(config-if)#standby 116 priority 150         |                                                        |
| 2(config-if)#standby 116 preempt              |                                                        |
| 2(config-if)#standby 116 track 6 decrement 60 |                                                        |
| 2(config-if)#exit                             |                                                        |
| 2(config)#interface vlan 102                  |                                                        |
| 2(config-if)#standby version 2                |                                                        |
| 2(config-if)#standby 124 ip 10.01.102.254     |                                                        |
| 2(config-if)#                                 | Activar Windows                                        |
|                                               |                                                        |
|                                               | - Vola Lonngaración para activar trindons.             |
| solarwinds / Solar-PuTTY free tool            | © 2019 SolarWinds Worldwide, LLC. All rights reserved. |
| 🧧 父 <u> 🖉 🖉 </u>                              | ∧ 🐲 ESP 9:44 p. m.<br>16/11/2022 ₹2                    |

### CONCLUSIONES

Durante el desarrollo de esta actividad se evidencia la implementación de latopología propuesta y sus configuraciones, utilizando los diferentes protocolos de enrutamientos como OSPF, BGP, interfaces Loopback y protocolos en IPv4 e IPv6entre otros.

Se logró entender el funcionamiento de un sistema de enrutamiento avanzado y suimportancia a la hora de implementar en una red de datos, Se identificó y solucionoproblemas propios de conmutación y enrutamiento, mediante el uso adecuado de estrategias basadas en comandos del IOS basada en agrupamiento lógico entre varios enlaces físicos con el fin de resolver problemas de configuración, conectividad y enrutamiento.

Se concluyó implementado los lineamientos establecidos con los direccionamientosIP, VLANs, etherchannels, entre otros. Cada configuración fue verificada que cumpliera la funcionalidad de red en cada uno de los dispositivos, utilizando los diferentes comandos implementados en la consola. La solución de este ejercicio pone en marcha todos los conocimientos adquiridos en este proceso de formación, demostrando las capacidades y habilidades adquiridas para luego ponerlos en práctica en nuestra vida laboral.

## **BIBLIOGRAFIA**

Edgeworth, B., Garza Rios, B., Gooley, J., Hucaby, D. (2020). CISCO Press (Ed). IP Routing Essentials. CCNP and CCIE Enterprise Core ENCOR 350-401. https://1drv.ms/b/s!AAIGg5JUgUBthk8

Edgeworth, B., Garza Rios, B., Gooley, J., Hucaby, D. (2020). CISCO Press (Ed). EIGRP. CCNP and CCIE Enterprise Core ENCOR 350-401.

Edgeworth, B., Garza Rios, B., Gooley, J., Hucaby, D. (2020). CISCO Press(Ed). Advanced OSPF. CCNP and CCIE Enterprise Core ENCOR 350-401. https://1drv.ms/b/s!AAIGg5JUgUBthk8

https://1drv.ms/b/s!AAIGg5JUgUBthk8Edgeworth, B., Garza Rios, B., Gooley, J., Hucaby, D. (2020). CISCO Press (Ed). OSPF. CCNP and CCIE Enterprise Core ENCOR 350-40